# **CINNEXOON**

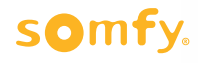

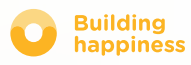

# Ďakujeme,

že ste sa rozhodli pre

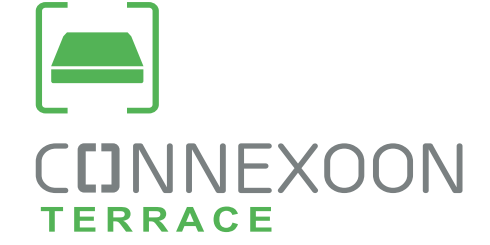

Potrebujete informácie? Potrebujete pomoc? www.somfy.fr

# CINNEXOON 1 BOX, 3 PROSTREDIA, 3 APLIKÁCIE

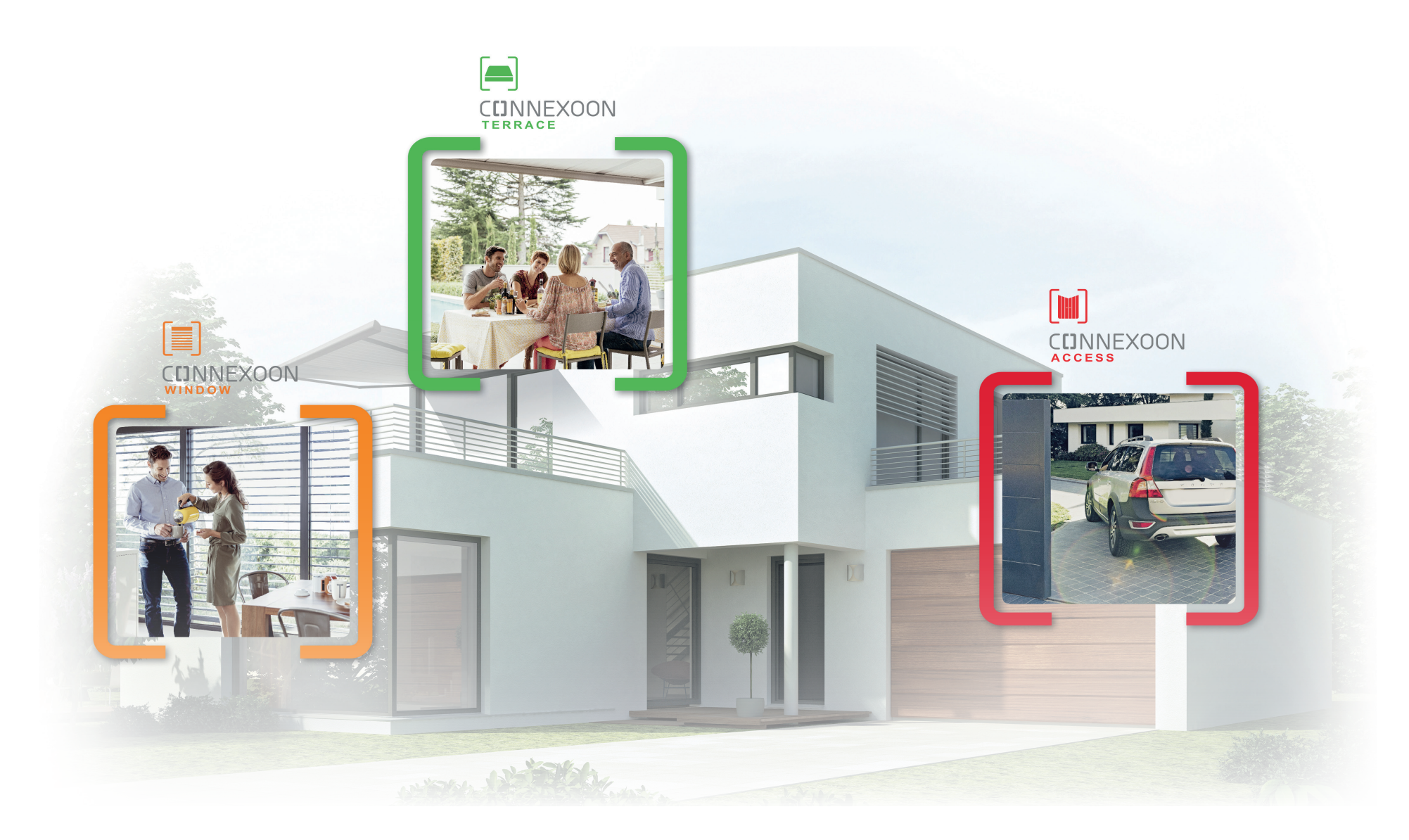

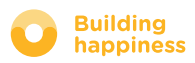

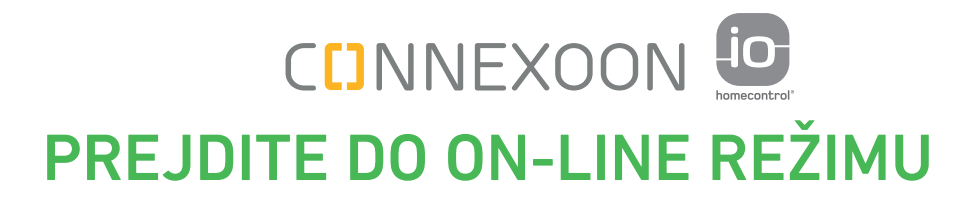

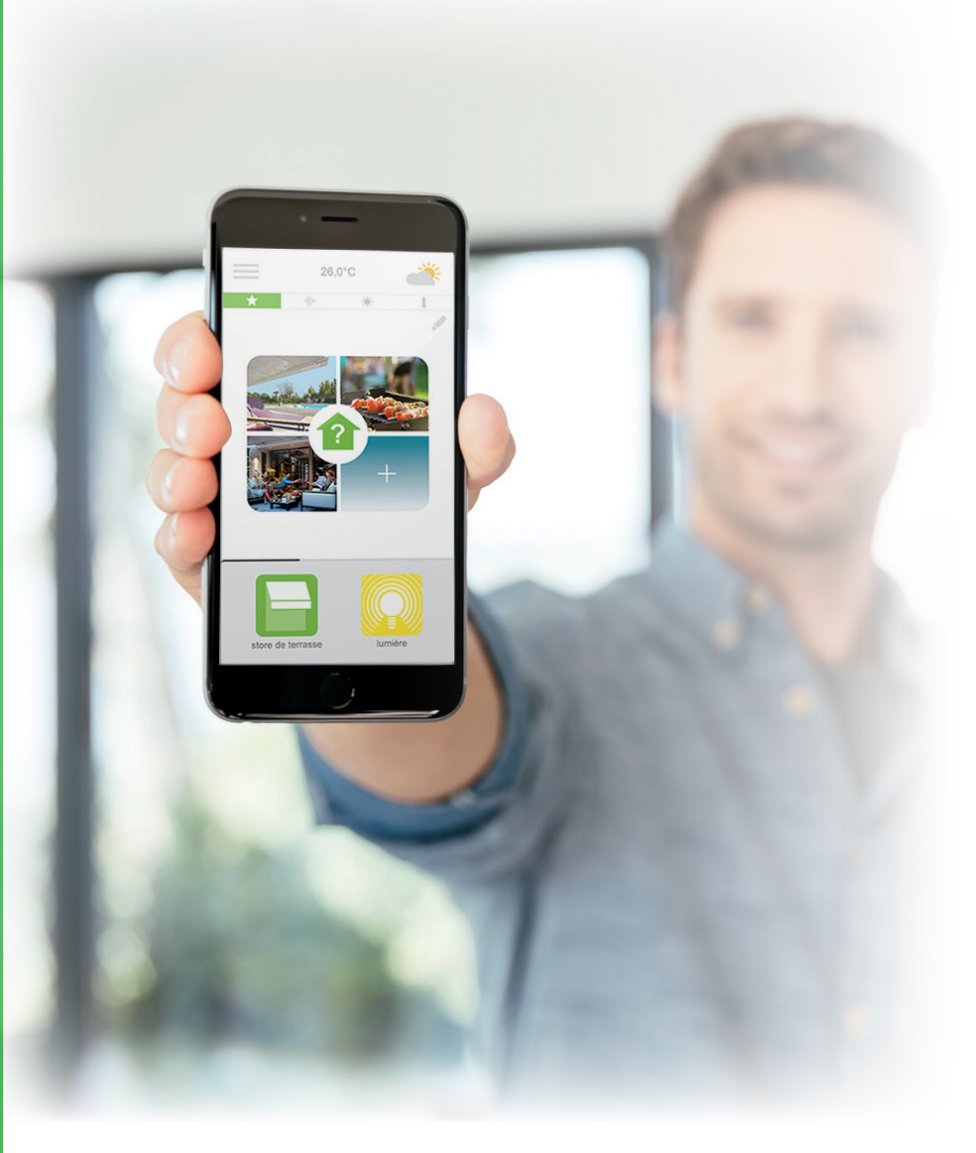

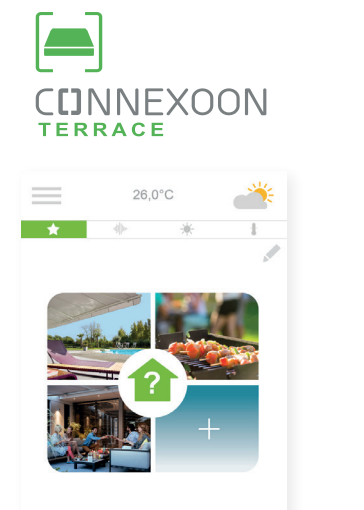

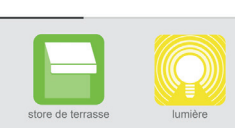

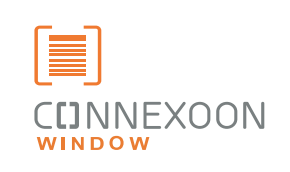

| $\equiv$ | 24,0°C     |   |   |   |  |
|----------|------------|---|---|---|--|
| *        |            | * | ŧ | 1 |  |
|          |            |   |   | A |  |
|          |            |   |   |   |  |
|          | <b>_</b> ] |   |   |   |  |
|          |            |   |   |   |  |
|          |            | T |   |   |  |
|          |            |   |   |   |  |

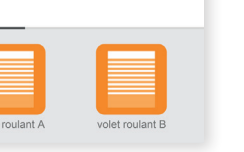

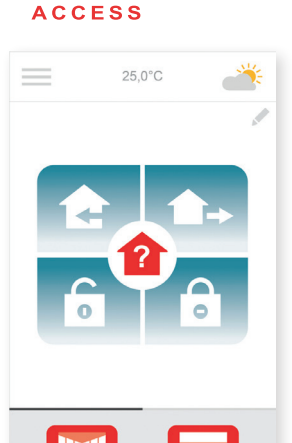

**CIJNNEXOON** 

### 3 aplikácie na prenos vybavení domu do režimu on-line

3 aplikácie na výber na ovládanie pomocou smartfónu 3 prostredia v dome: okenice a žalúzie na okne – terasa – vstupy.

Výhoda on-line pripojenia na svoj dom, na jeho vybavenia, lokálne alebo na diaľku

Jedinečné, intuitívne a používateľsky príjemné funkcie prístupné všetkým, prinášajúce pokoj, pohodu a ešte intenzívnejší zážitok z bývania.

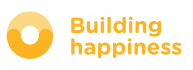

# CINNEXOON Nový spôsob života na terase

### Top funkcie

### Tvorca prostredia

Vytvorenie osobných prostredí. Priradenie hudby, osvetlenia, polôh žalúzie alebo pergoly s nekonečnými možnosťami inscenácie.

### Snapshot

Zaznamenanie obľúbených prostredí na fotografiu vášho smartfónu a ich prehratie na 1 kliknutie.

### Check terrace

Premenlivé počasie, pochybujete, či ste zhasli svetlo... skontrolujte 1 kliknutím všetko vybavenie na terase a nastavte ho na diaľku.

### VYUŽÍVAJTE, STE PRIPOJENÍ!

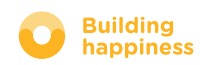

# **C**INNEXOON

Systém Connexoon Terrace je kompatibilný s:

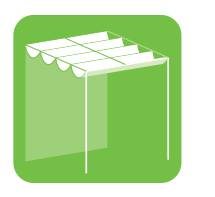

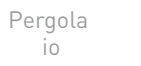

Zvislá vonkajšia žalúzia io

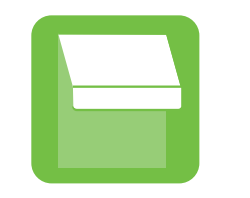

Terasová

roleta io

Hue

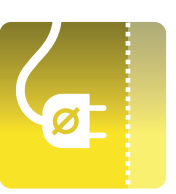

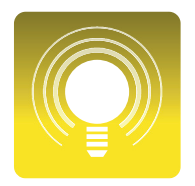

Zásuvky io

Svetlá io

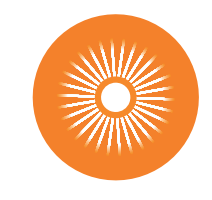

Slnečný snímač io

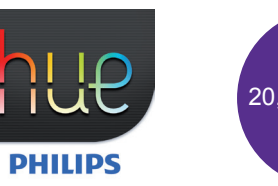

Lampa Philips

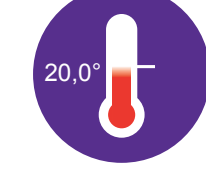

Teplotný snímač 10

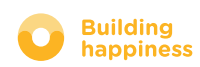

# **OBSAH**

լհղ

### [1] Connexoon

- Balík
- Connexoon box

### [2] Inštalácia Connexoon

- Rýchla registrácia produktov io-homecontrol do Connexoon boxu (prog-prog)
- Aktivácia Connexoon boxu.
- Stiahnutie aplikácie Connexoon

### [3] Používanie Connexoon Terrace

- Rozhranie
- Ovládanie mojich produktov
- Scenáre
- Check Terrace
- Hudba
- Regulácia oslnenia
- Regulácia teploty

### [4] Správa mojej inštalácie

- Ovládací panel
- Správy
- Parametre
- Môj účet
- Pomocník

### [5] Pokročilé inštalačné funkcie

- Pripojenie vybavenia io-homecontrol
- Správa kľúča systému io-homecontrol (vyhradené inštalátorom)
- Zaslanie bezpečnostného kľúča io-homecontrol
- Generovanie bezpečnostného kľúča io-homecontrol
- Prijatie bezpečnostného kľúča io-homecontrol
- Dostupné návody

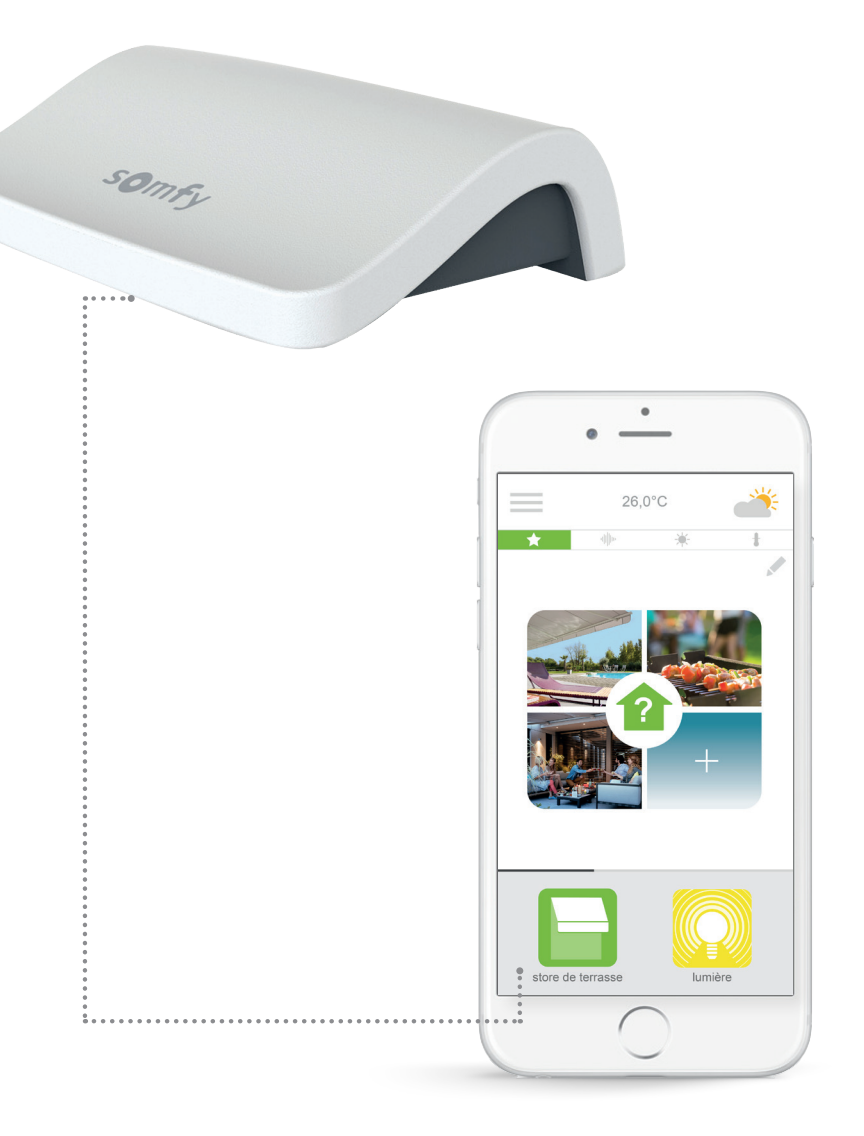

# 

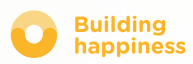

# A. BALÍK

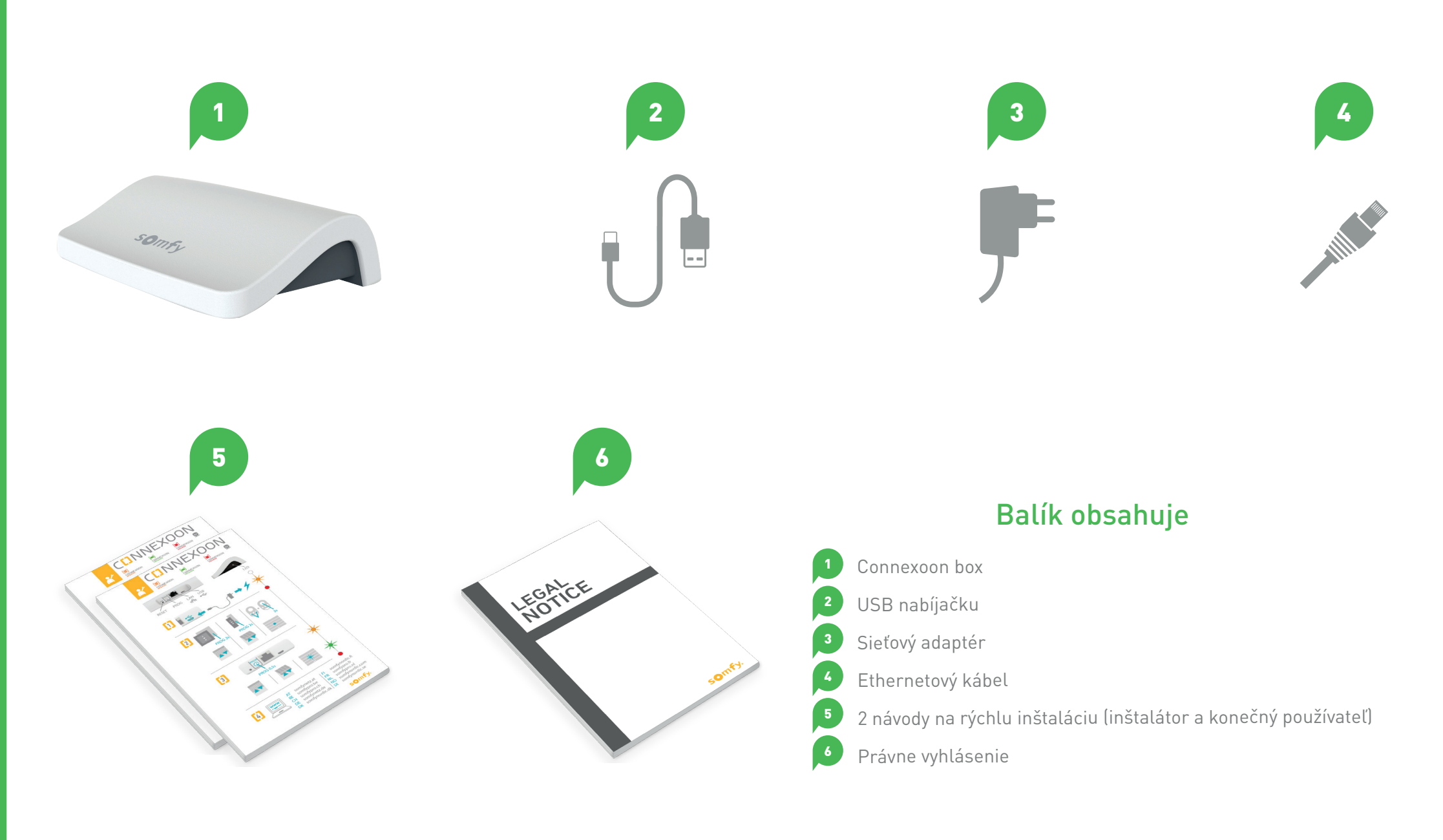

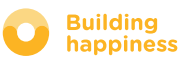

# **B. CONNEXOON BOX**

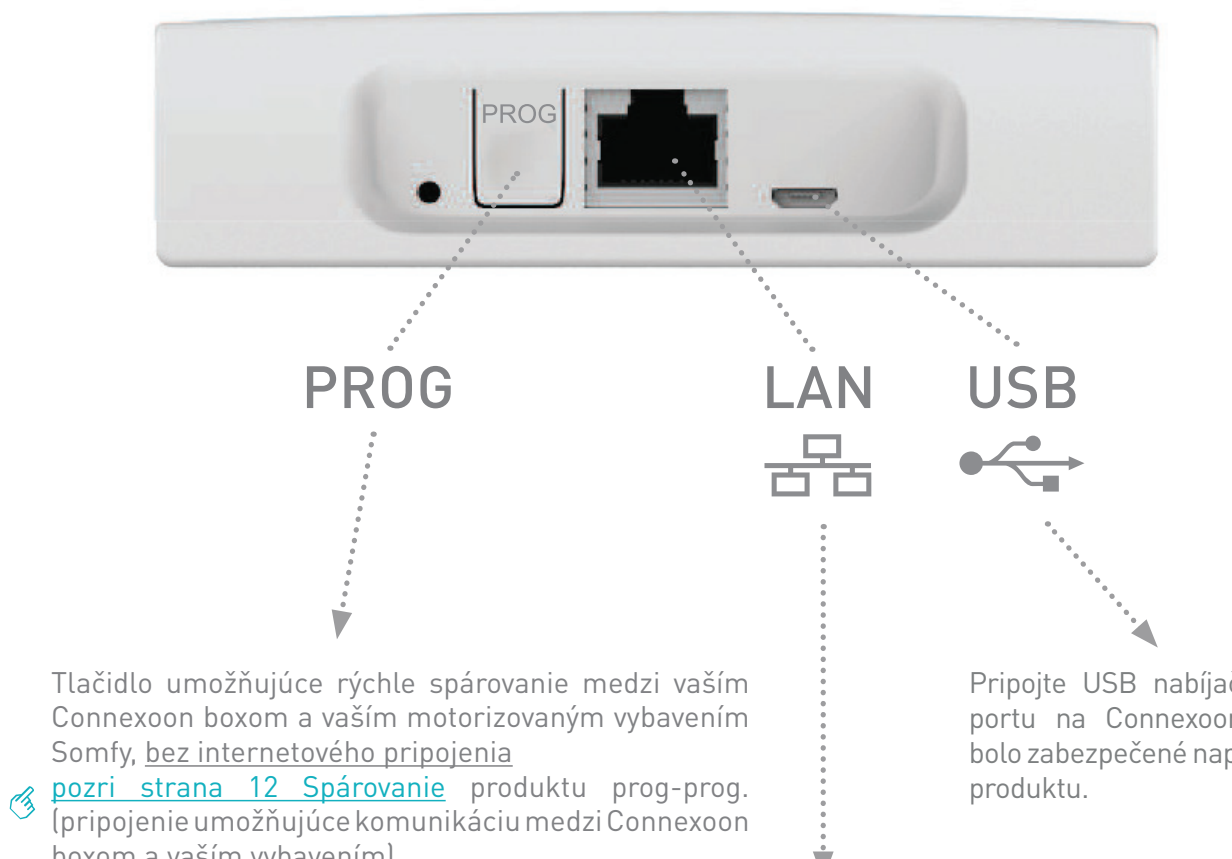

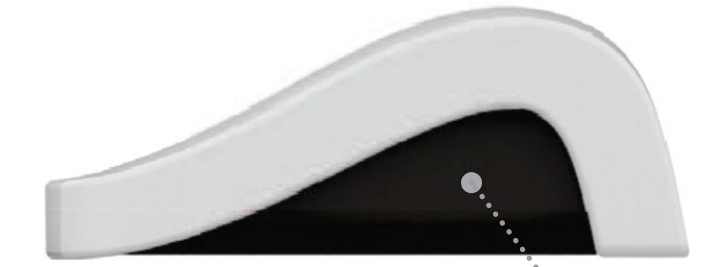

LED

Connexoon boxom a vaším motorizovaným vybavením Somfy, bez internetového pripojenia

boxom a vaším vybavením)

Pripojte USB nabíjačku do USB portu na Connexoon boxe, aby bolo zabezpečené napájanie vášho

Pripojte ethernetový kábel medzi Connexoon box a ADSL box.

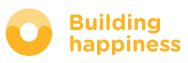

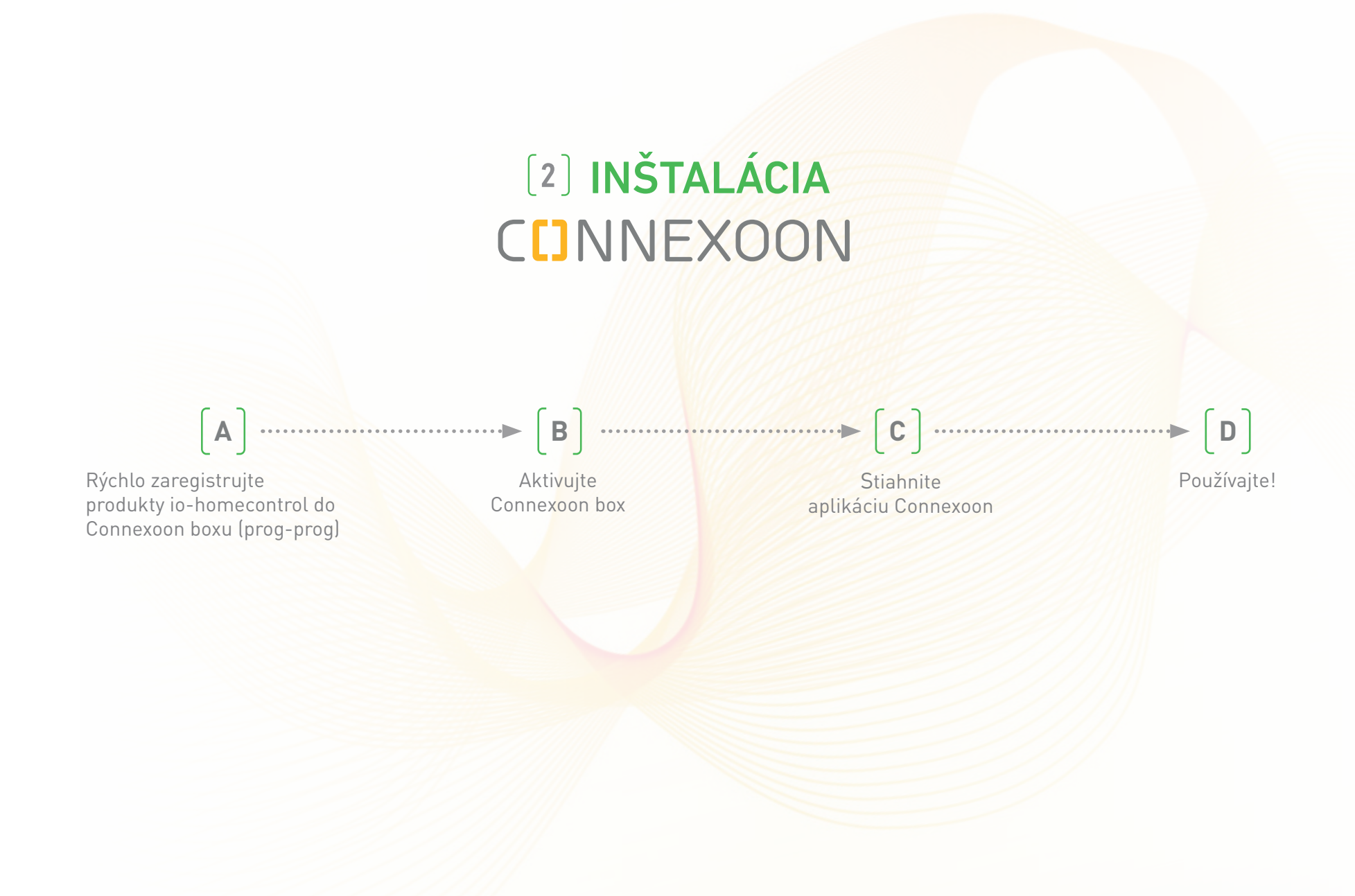

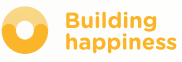

# A. RÝCHLA REGISTRÁCIA PRODUKTOV io-homecontrol do Connexoon boxu (prog-prog)

Ak je vaše pripájané vybavenie spárované s diaľkovým ovládačom bez spätnej väzby (Smoove a Situo):

Spárovanie môžete urobiť bez internetového pripojenia a bez aktivácie účtu podľa nasledujúceho zjednodušeného postupu.

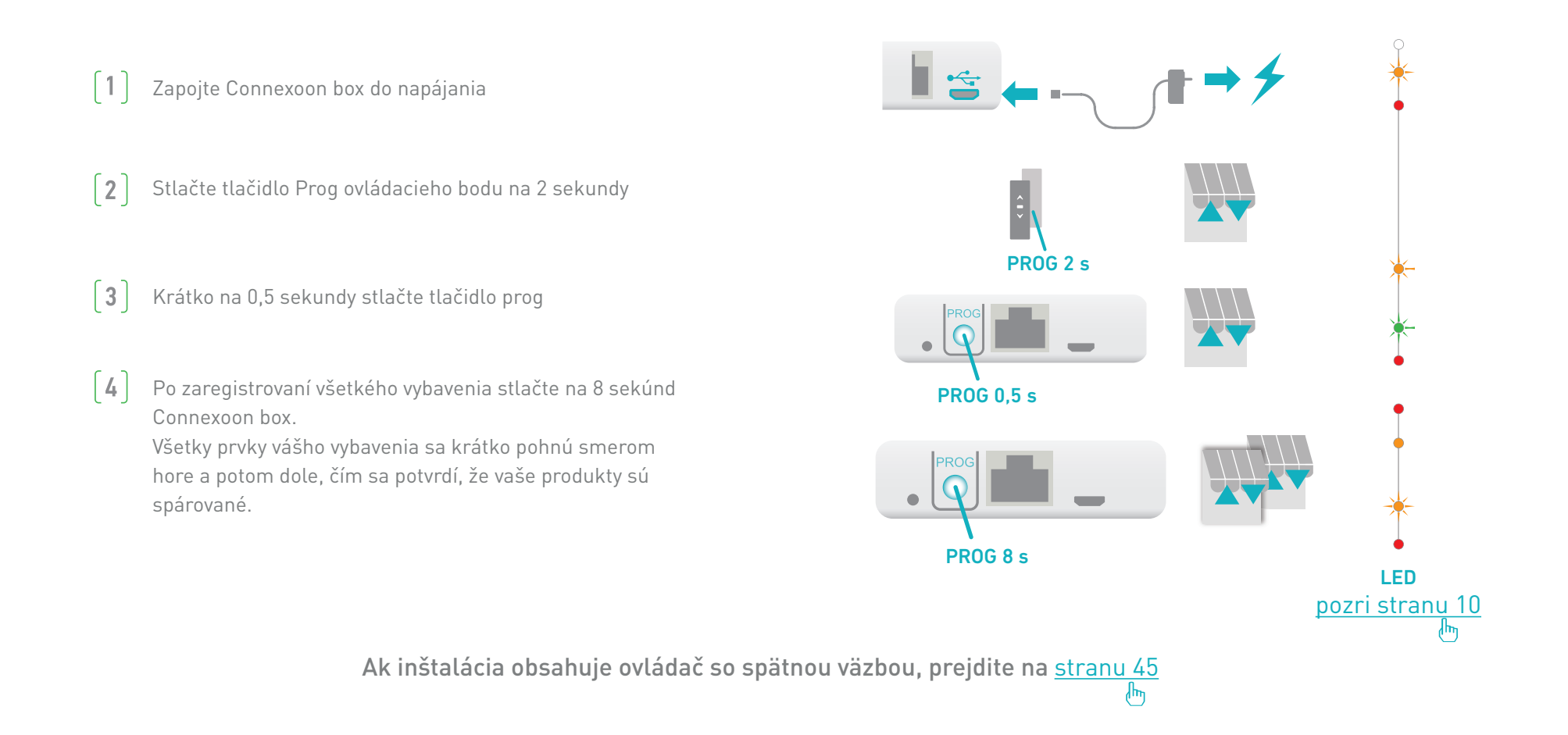

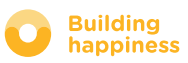

# **B. AKTIVÁCIA CONNEXOON BOXU**

# Pripojte sa na **somfy-connect.com**

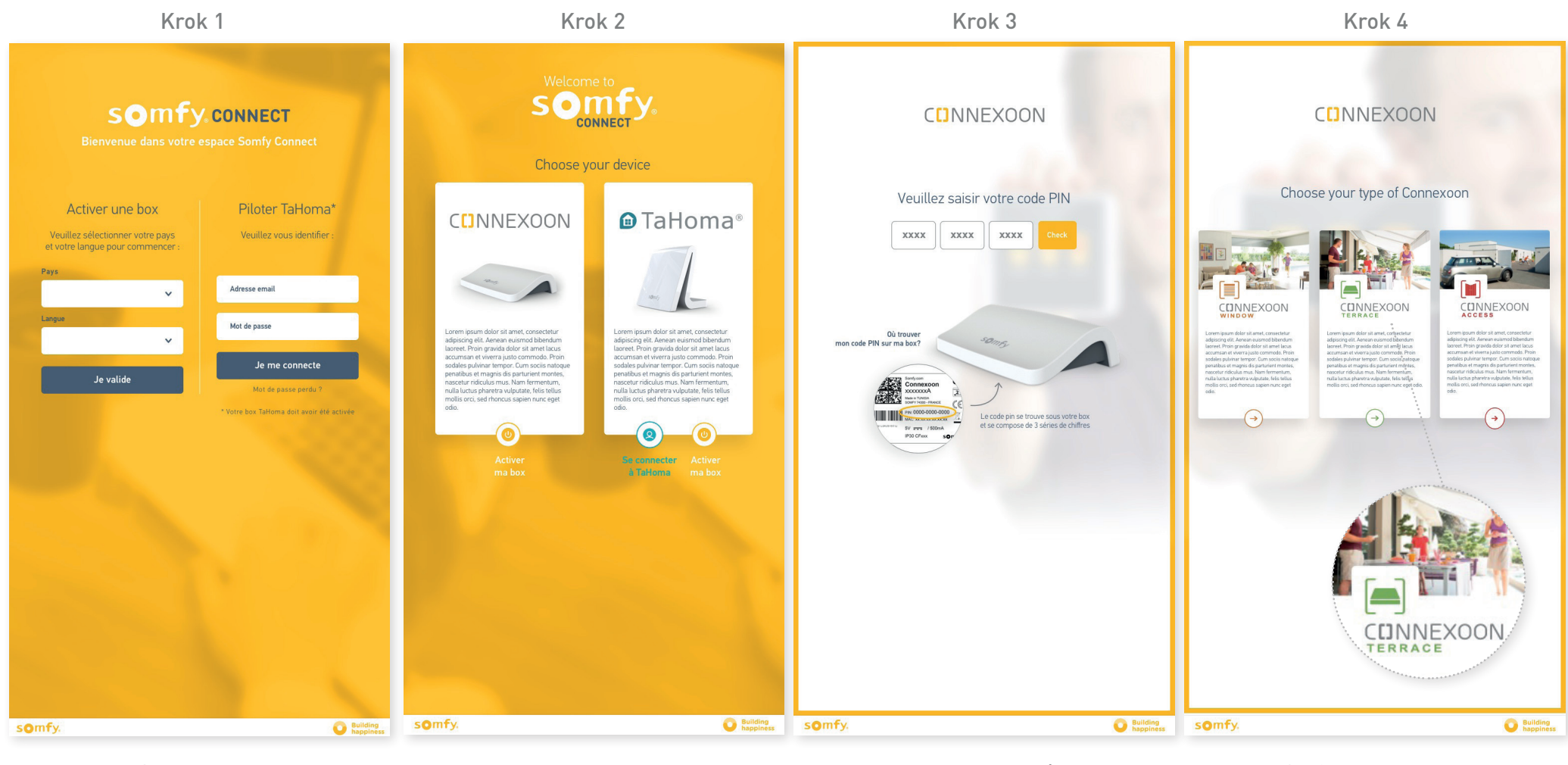

Zvoľte svoju krajinu a váš jazyk v stĺpci "aktivácia boxu" Kliknite na Connexoon

Zadajte PIN kód vášho Connexoon boxu Zvoľte Connexoon Terrace

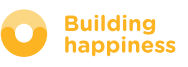

# **B. AKTIVÁCIA CONNEXOON BOXU**

### Kroky aktivácie Connexoon Terrace

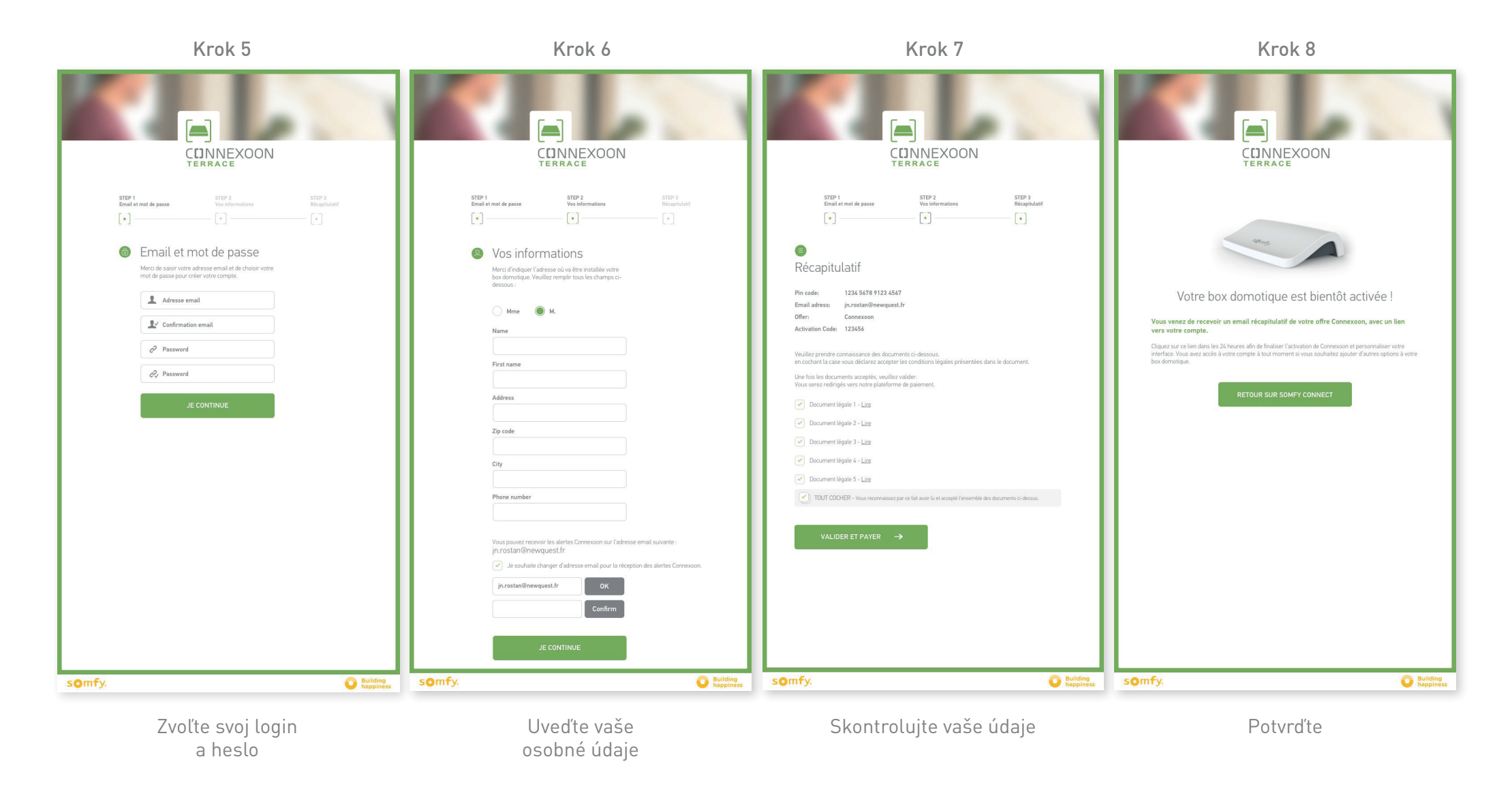

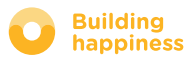

# **B. AKTIVÁCIA CONNEXOON BOXU**

### Prijatie potvrdzujúceho e-mailu

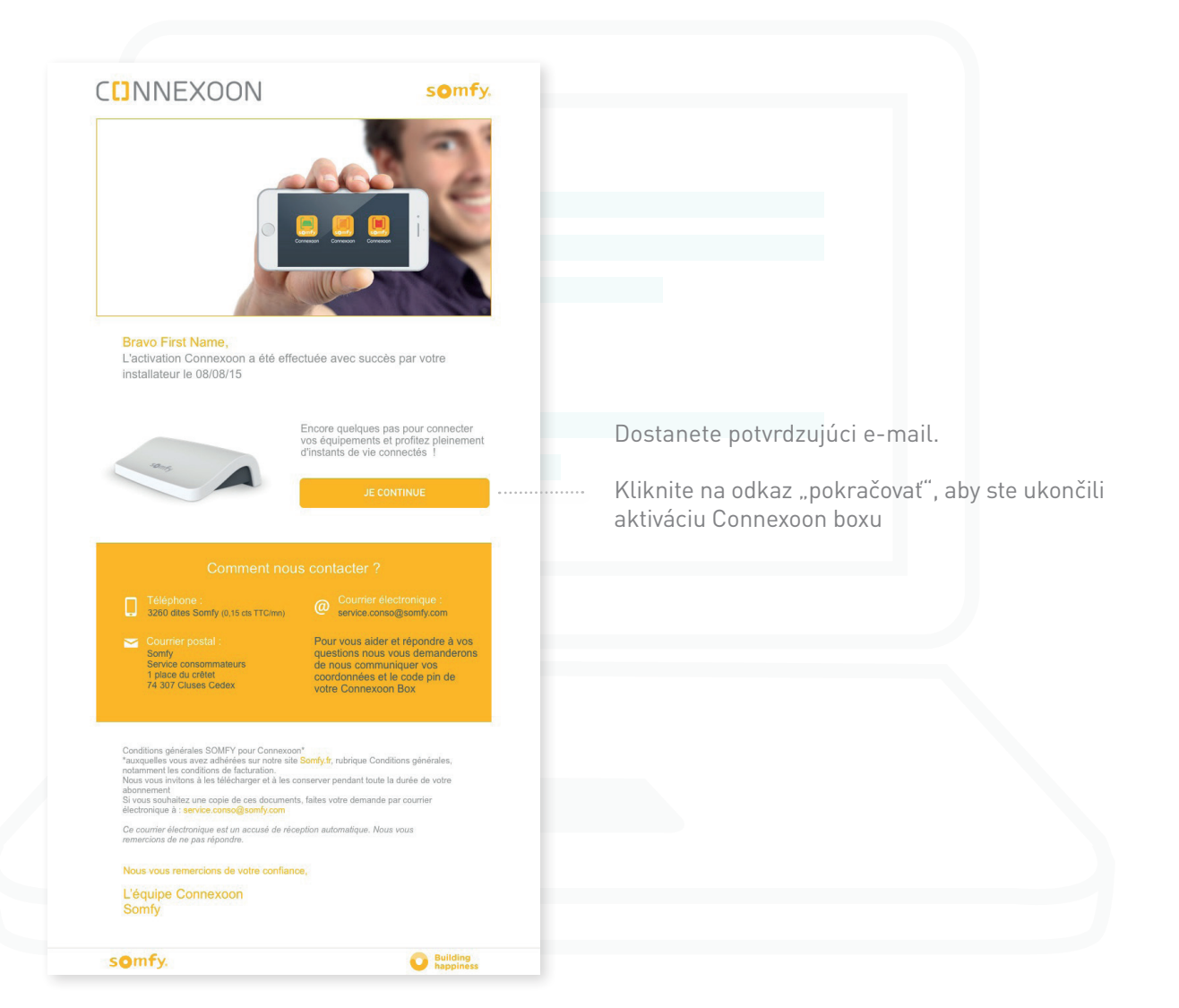

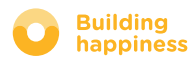

### C. STIAHNUTIE APLIKÁCIE CONNEXOON TERRACE do vášho smartfónu

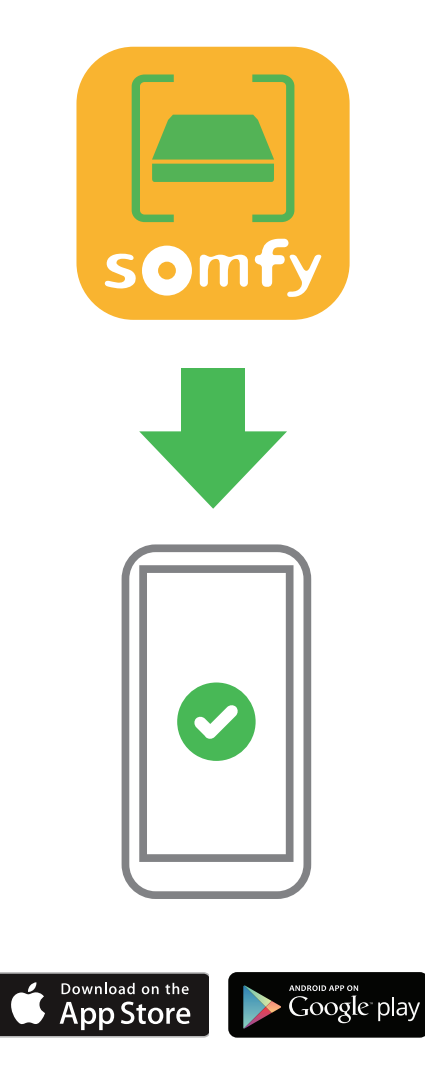

Stiahnite si aplikáciu pre smartfón Connexoon Terrace dostupnú pre IOS a Android.

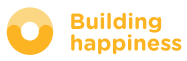

### C. STIAHNUTIE APLIKÁCIE CONNEXOON TERRACE do vášho smartfónu

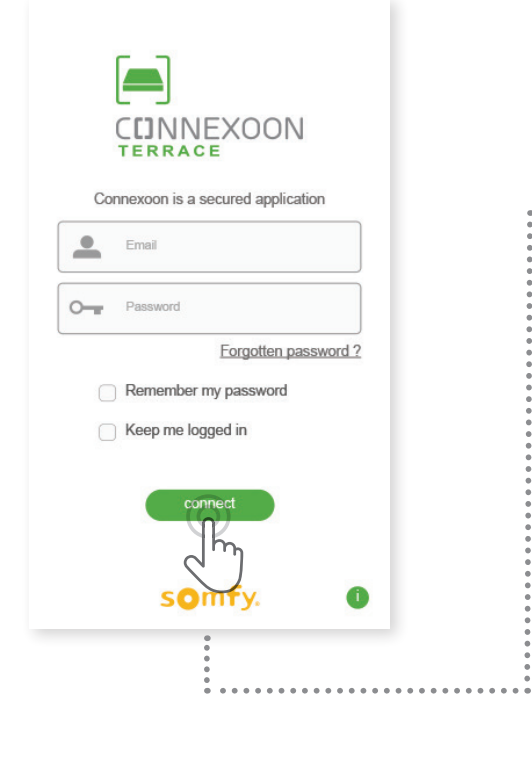

|   | Welcome to the Connexoon TERRACE appli-<br>cation.                                                                                                    |
|---|----------------------------------------------------------------------------------------------------|
|   | Through it, control all your io-homecontrol® awnings, pergola screens, lights and more.                                                                      |
|   | Please, fill below your user name which will be<br>used in the dashboard. If necessary, you will<br>be able to modify it, at any time in MY<br>ACCOUNT menu. |
|   | User name                                                                                                    |
|   |                                                                                                    |
|   |                                                                                                    |
|   | validate                                                                                                    |
|   |                                                                                                    |
| _ |                                                                                                    |

[A] Zadajte vašu e-mailovú adresu, a vaše heslo, ktoré ste si zvolili počas aktivácie Connexoon boxu

( <u>pozri stranu 13, Aktivačný displej</u> ) ᠿ **B** Zvoľte si identifikátor. Identifikátor umožňuje zistiť, aké činnosti boli vykonané z vášho smartfónu.

Identifikátor môžete kedykoľvek zmeniť v záložke "parametre" menu \_\_\_\_\_, ktorú nájdete v histórii ( <u>pozri stranu 38, Menu</u> )

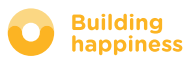

# [3] POUŽÍVANIE CONNEXOON TERRACE

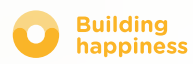

# **A. ROZHRANIE**

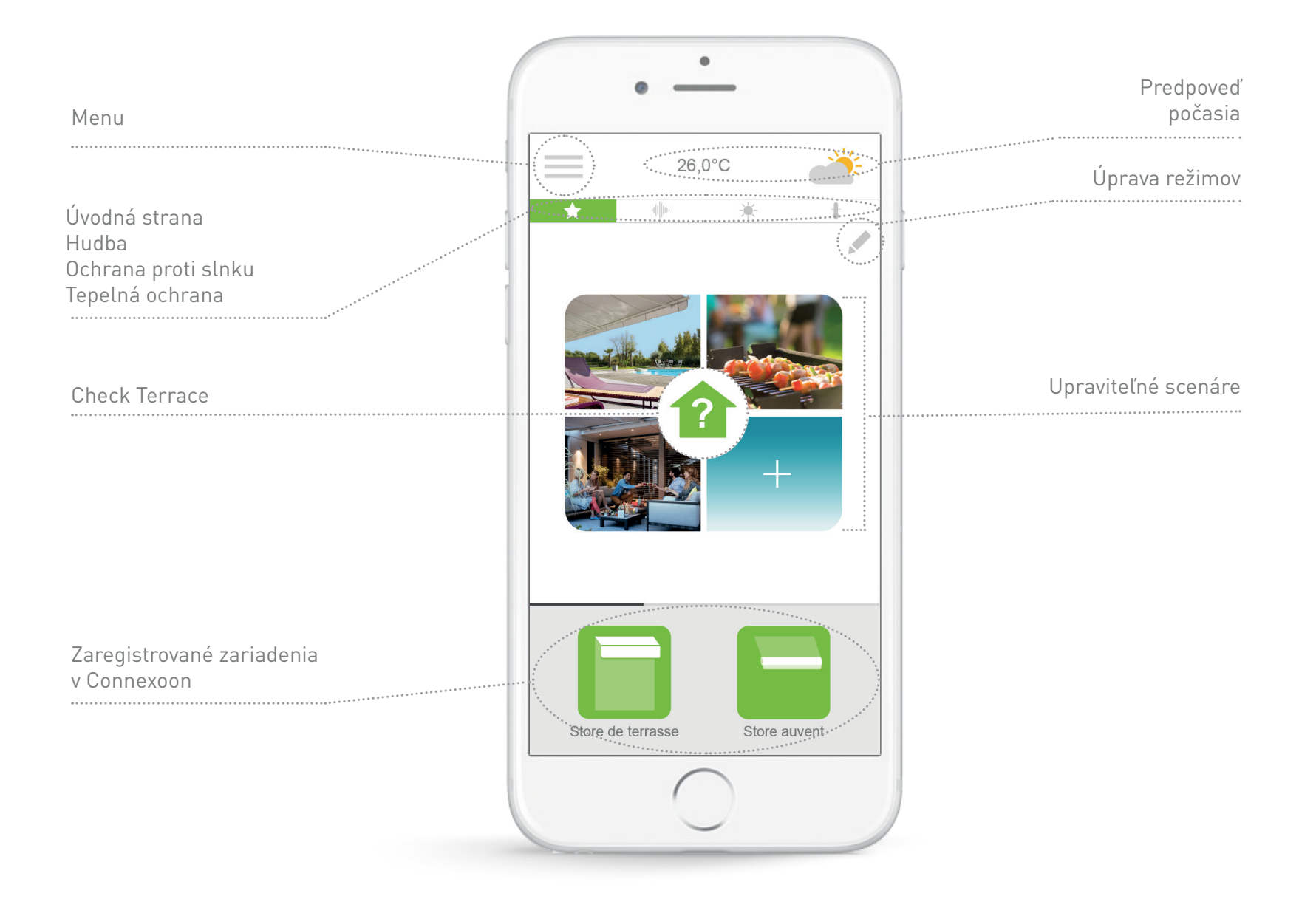

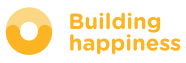

# **B. OVLÁDANIE MOJICH PRODUKTOV**

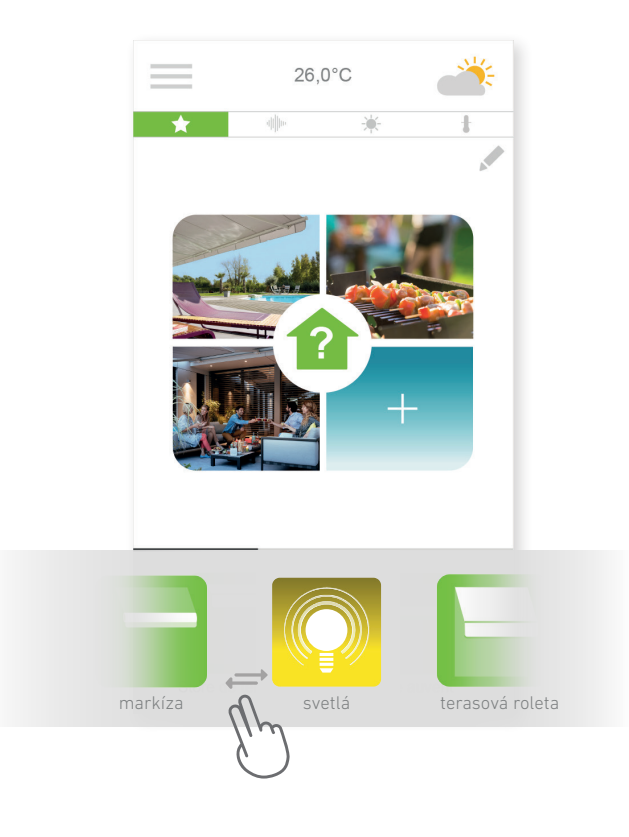

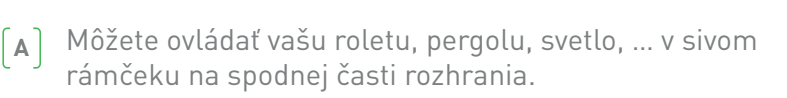

Stlačte ikonu vybavenia, ktoré chcete ovládať a posúvajte zoznam doprava alebo doľava *(príklad: terasová roleta).* 

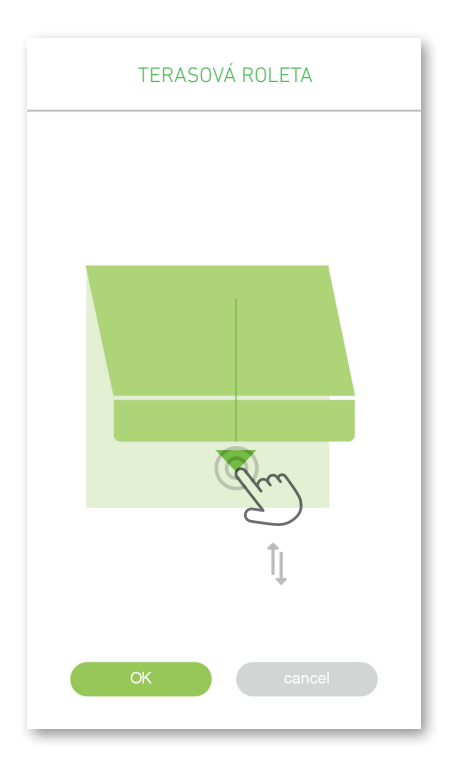

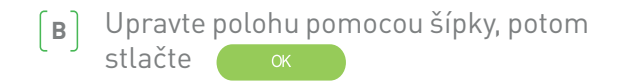

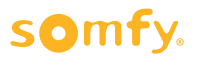

# **C. SCENÁRE**

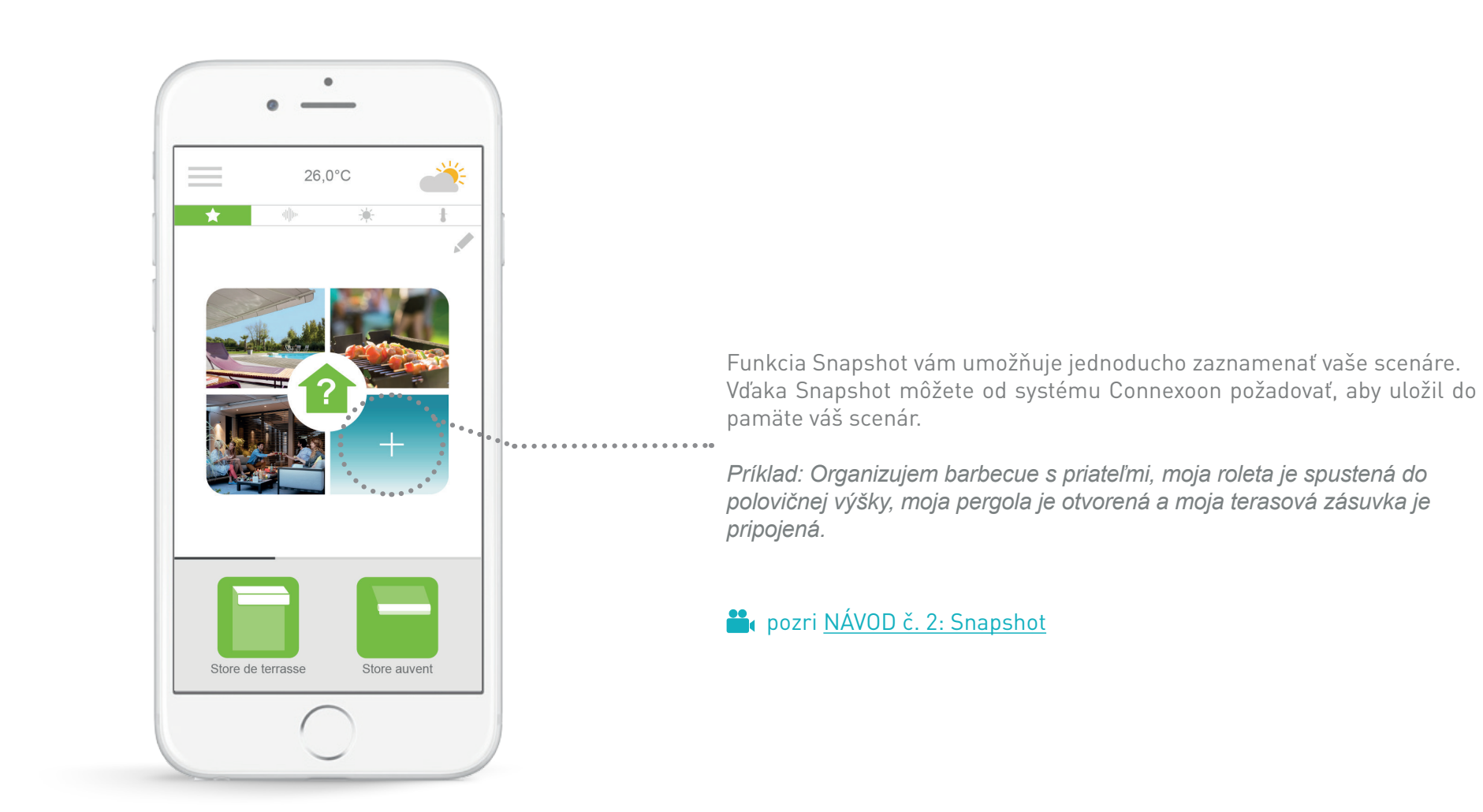

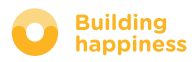

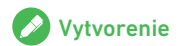

# C. SCENÁRE

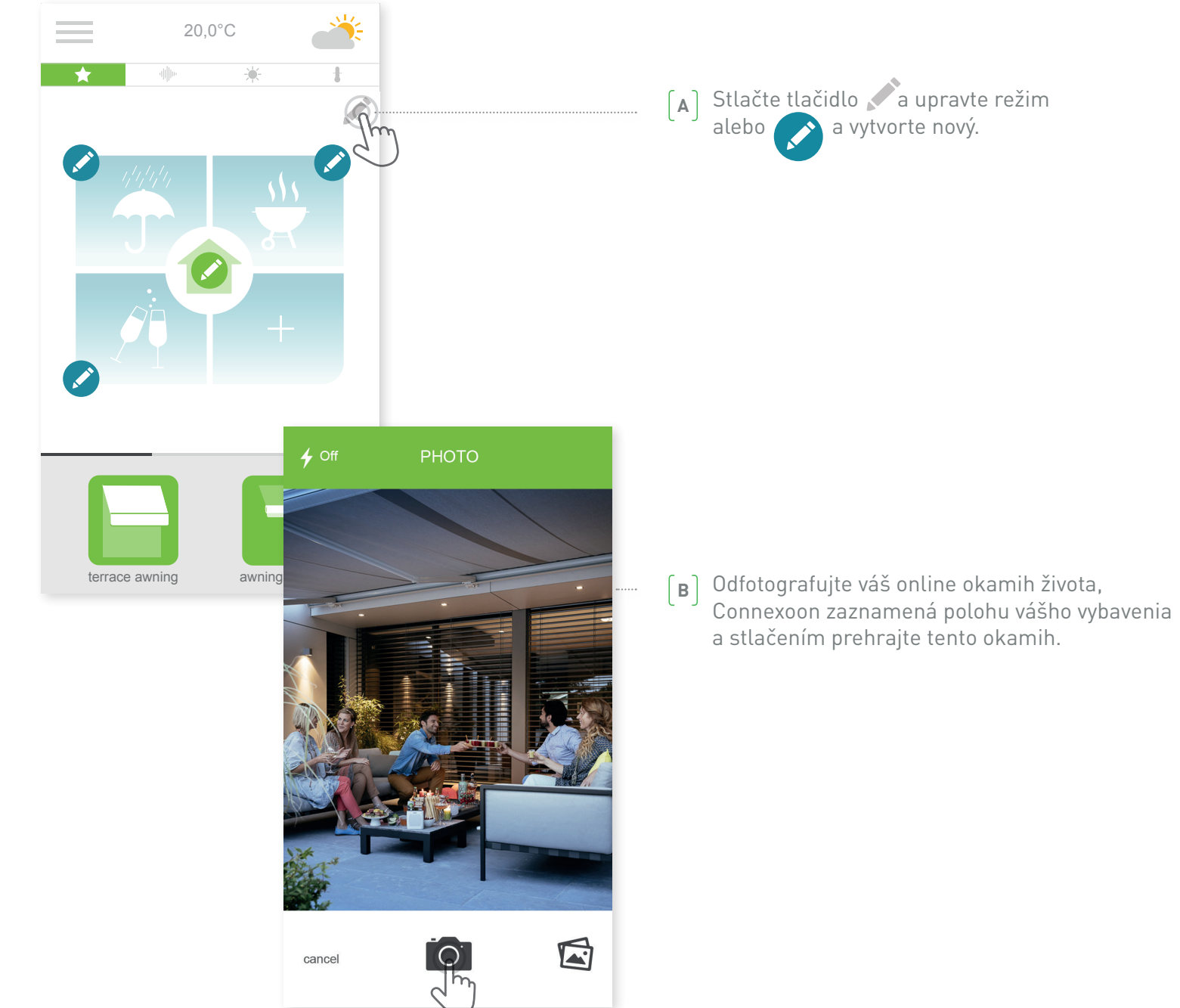

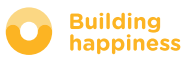

my photos

icons

my photos

 $\checkmark$ 

Ļ

2

ſŢ

44

CERCENCE AL

🔊 icons

.....

2.5

SCENARIO

Scenario name

terrace awning

awning valance

Philips hue bulb

lighting

# C. SCENÁRE

[c] Alebo si zvoľte obrázok/fotografiu vo vašej galérii.

[D] Zvoľte vybavenia, ktorých polohy chcete zaznamenať

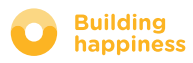

# **D. CHECK TERRACE**

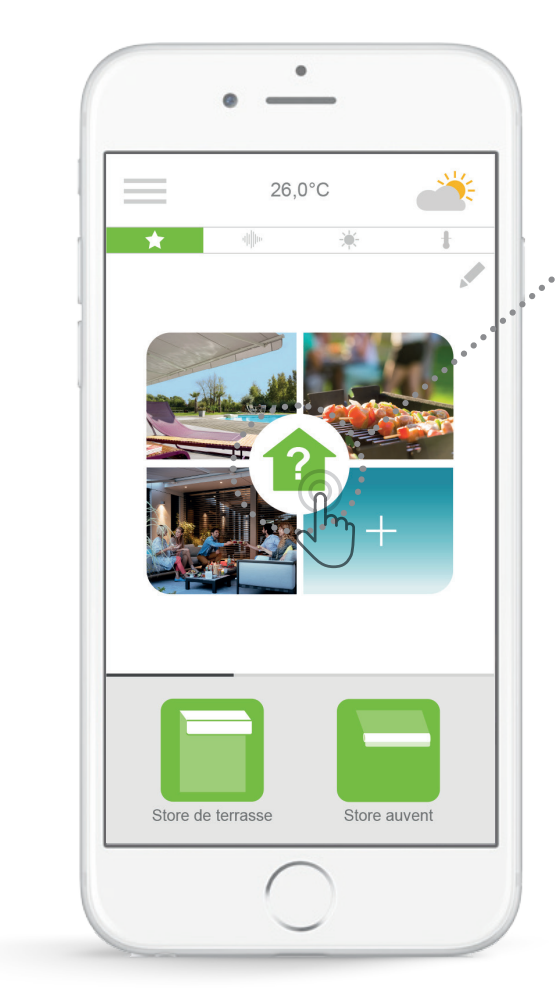

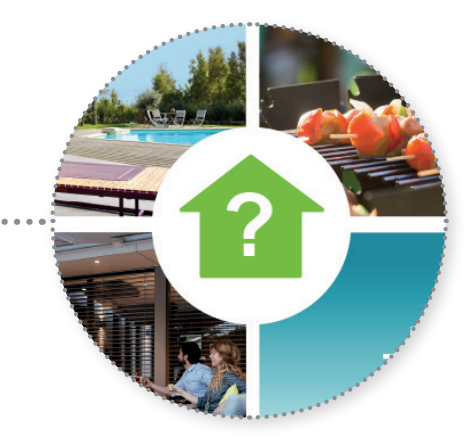

Jednoduchým stlačením ikony check Terrace sa presvedčíte, nech ste kdekoľvek, či sú vaša roleta a pergola zložené, a vonkajšie svetlá zhasnuté.

💾 pozri <u>NÁVOD č. 1: Check Terrace</u>

### somfy.

Dpis

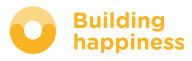

# **D. CHECK TERRACE**

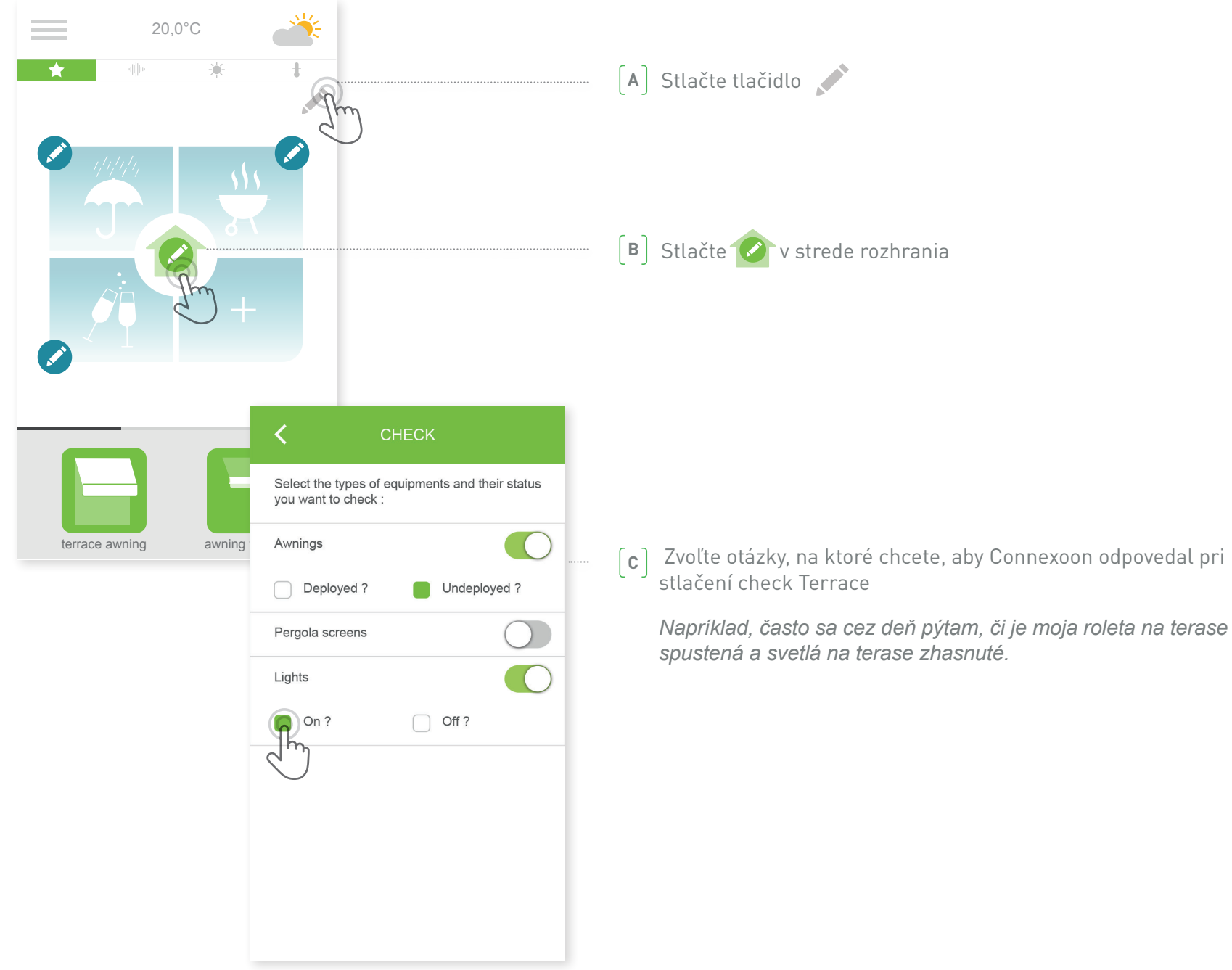

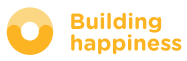

# **E. HUDBA**

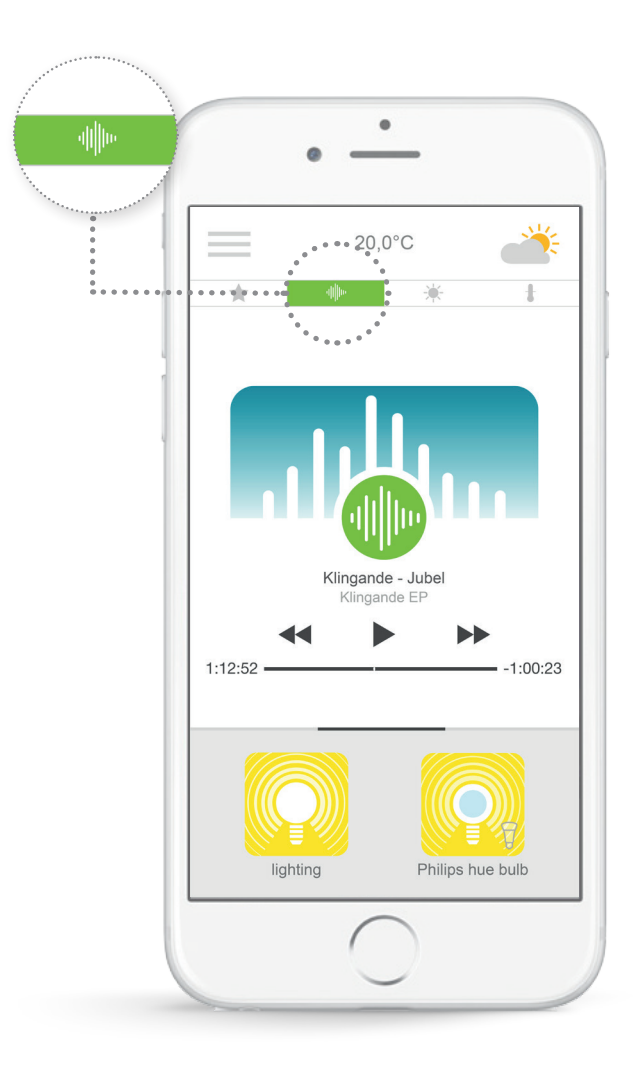

Pomocou aplikácie Connexoon môžete spustiť zoznam skladieb vášho smartfónu, aby ste naplno využili váš exteriér.

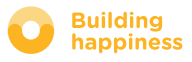

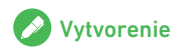

# E. HUDBA

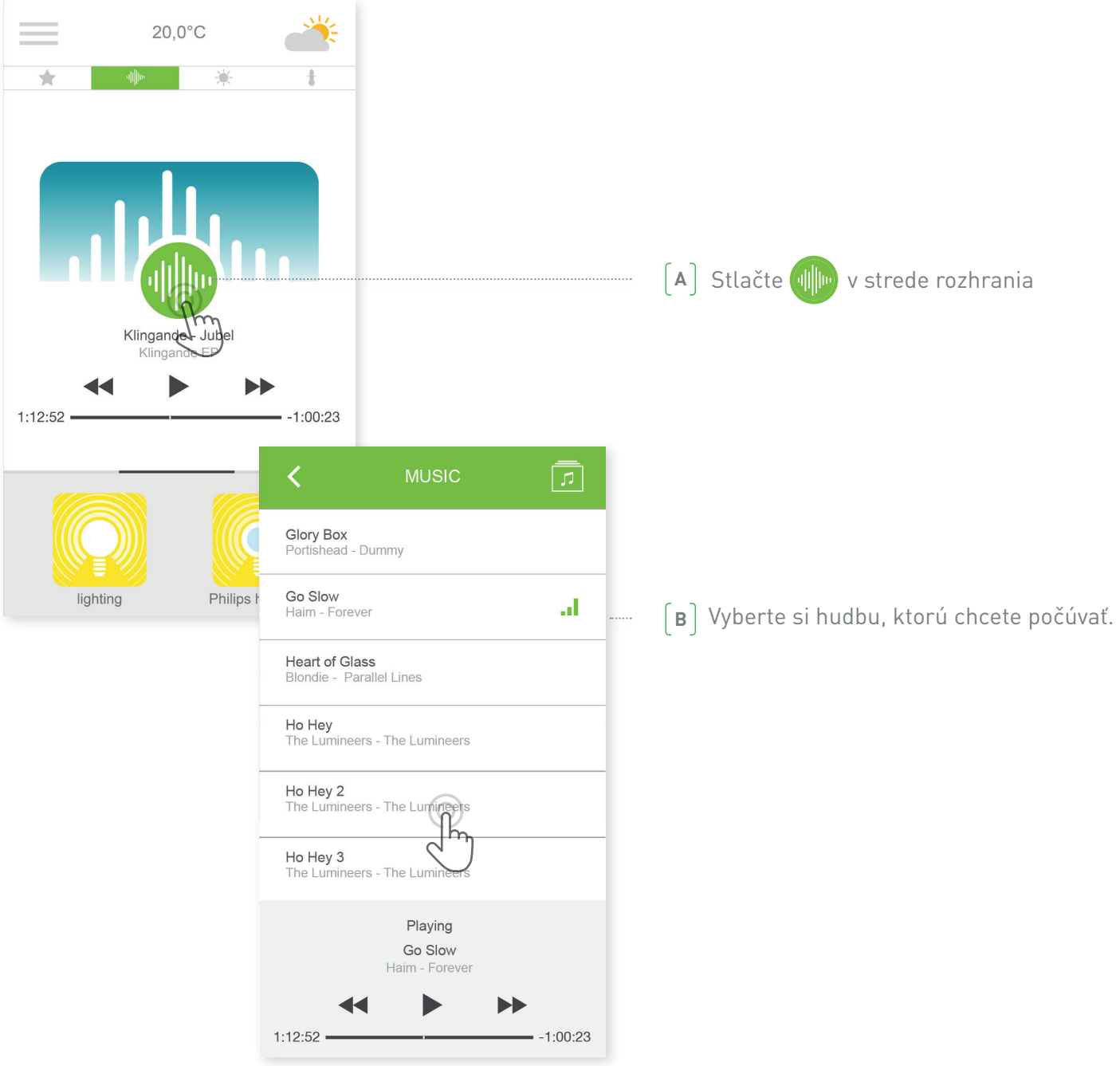

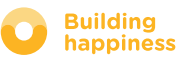

# **REGULÁCIA OSLNENIA\***

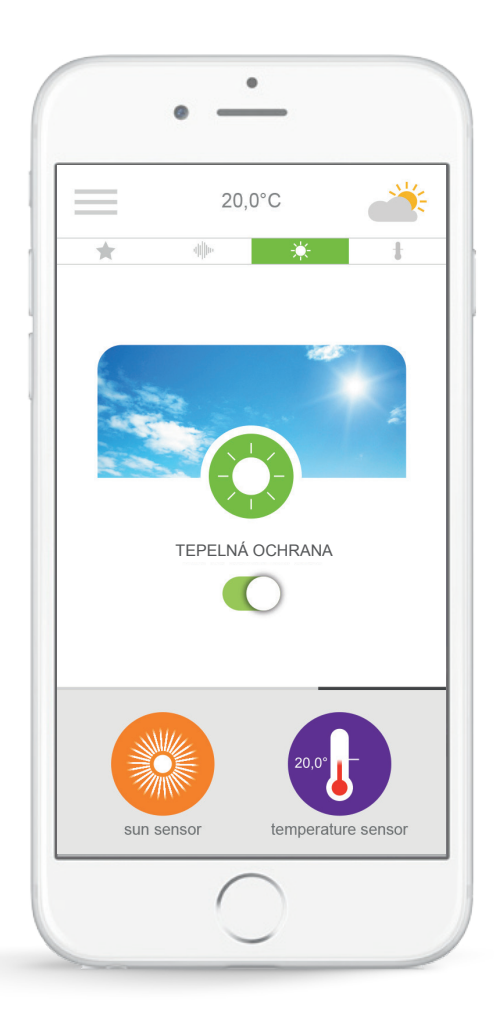

**Ochrana proti slnku**<sup>\*</sup> vám umožňuje ovládať vašu pergolu v závislosti od úrovne slnečného žiarenia.

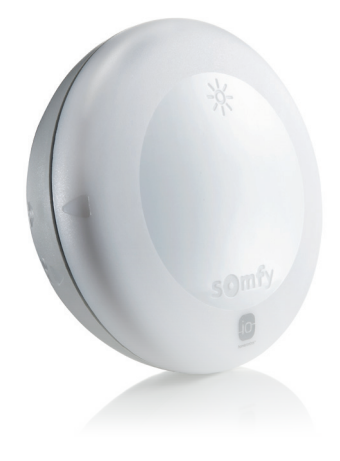

<sup>\*</sup> iba ak vlastníte teplotný snímač Thermis wirefree io

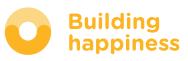

# F. REGULÁCIA OSLNENIA\*

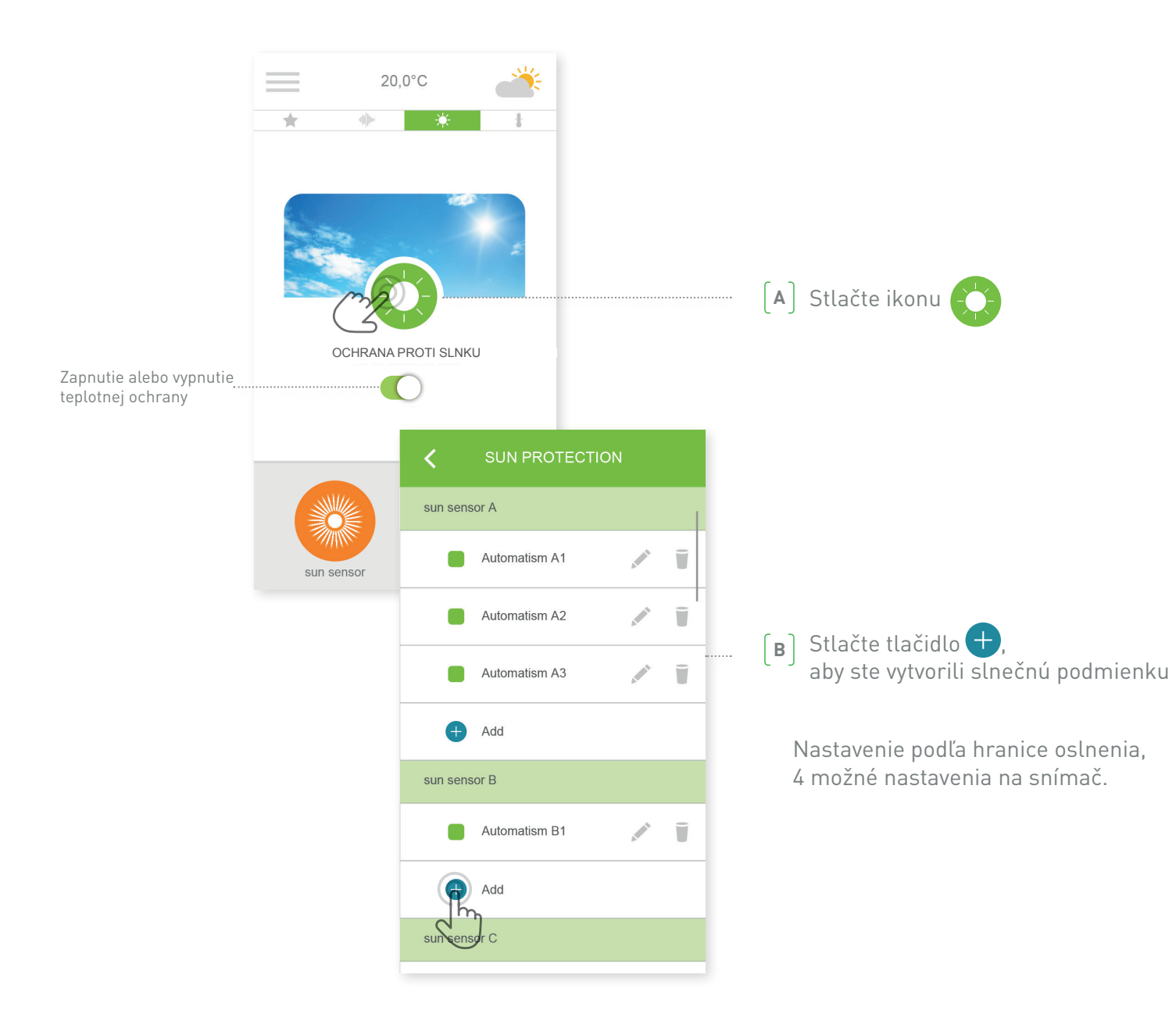

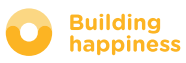

# F. REGULÁCIA OSLNENIA\*

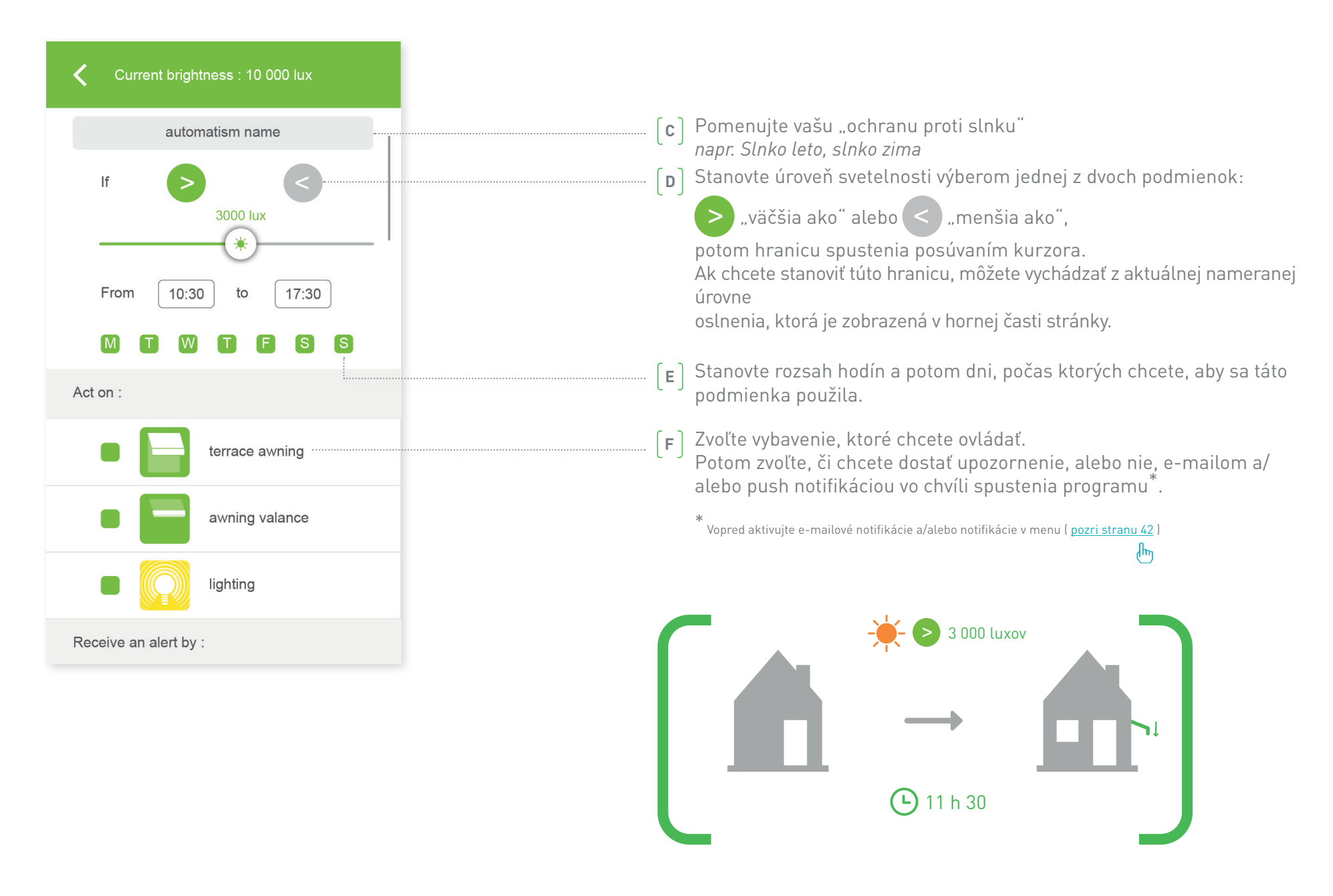

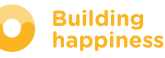

# **G. REGULÁCIA TEPLOTY\***

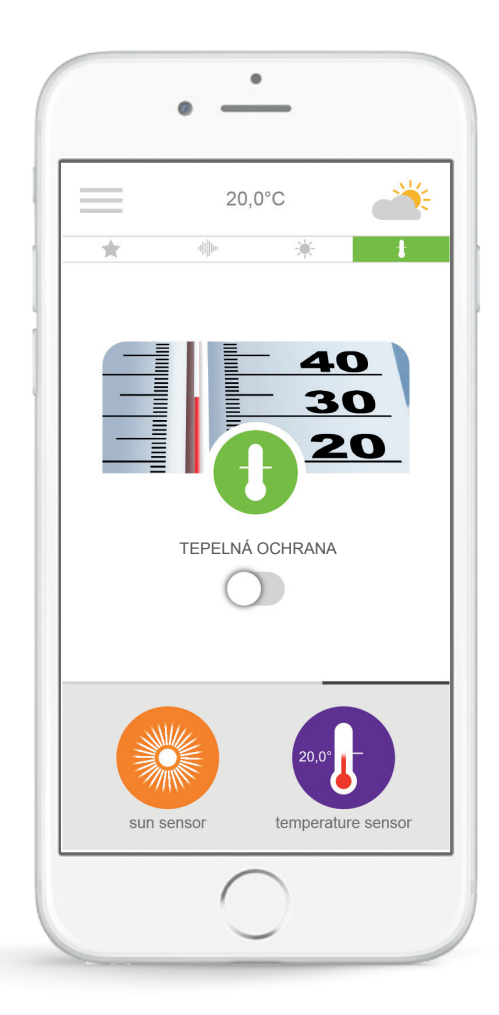

**Tepelná ochrana**<sup>\*</sup> umožňuje ovládať roletu a pergolu v závislosti od teploty.

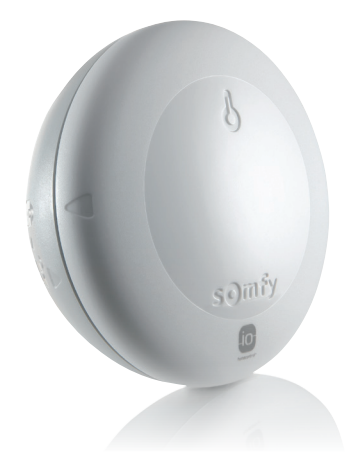

\* iba ak vlastníte teplotný snímač Thermis wirefree io

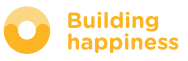

# **G. REGULÁCIA TEPLOTY\***

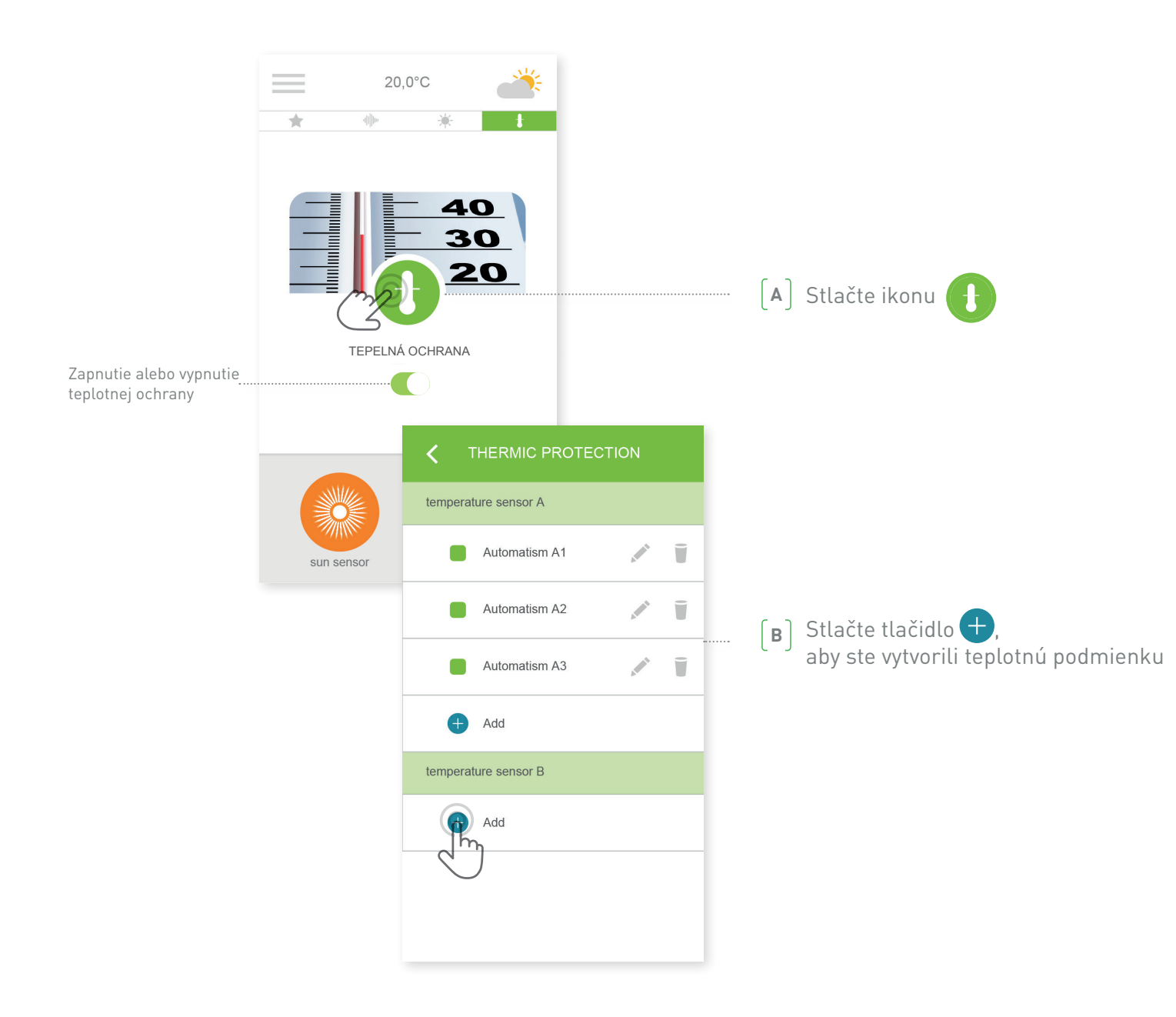

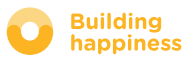

# **G. REGULÁCIA TEPLOTY\***

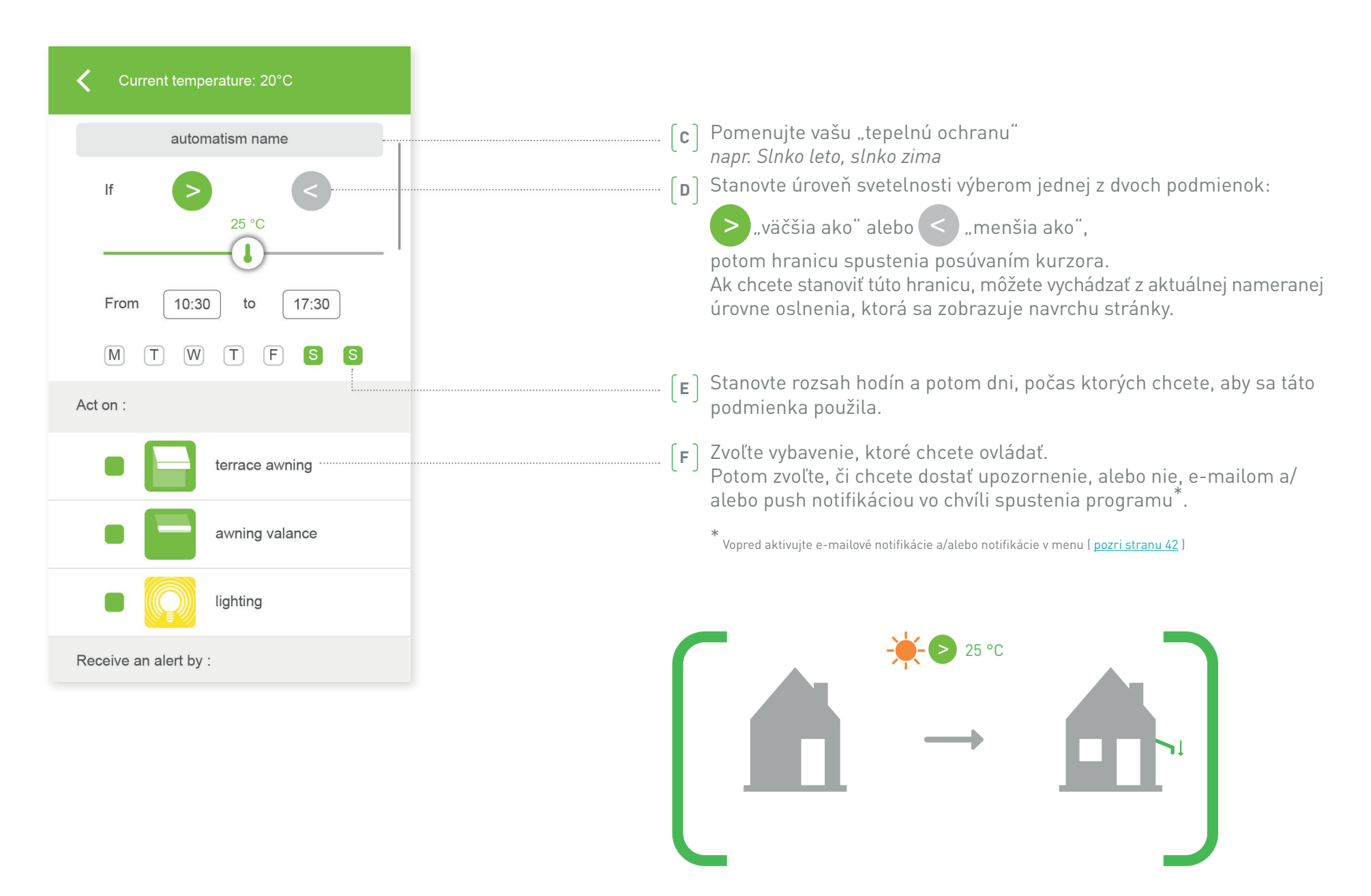

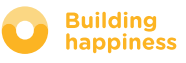

# [4] SPRÁVA MOJEJ INŠTALÁCIE

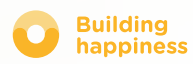

# SPRÁVA MOJEJ INŠTALÁCIE

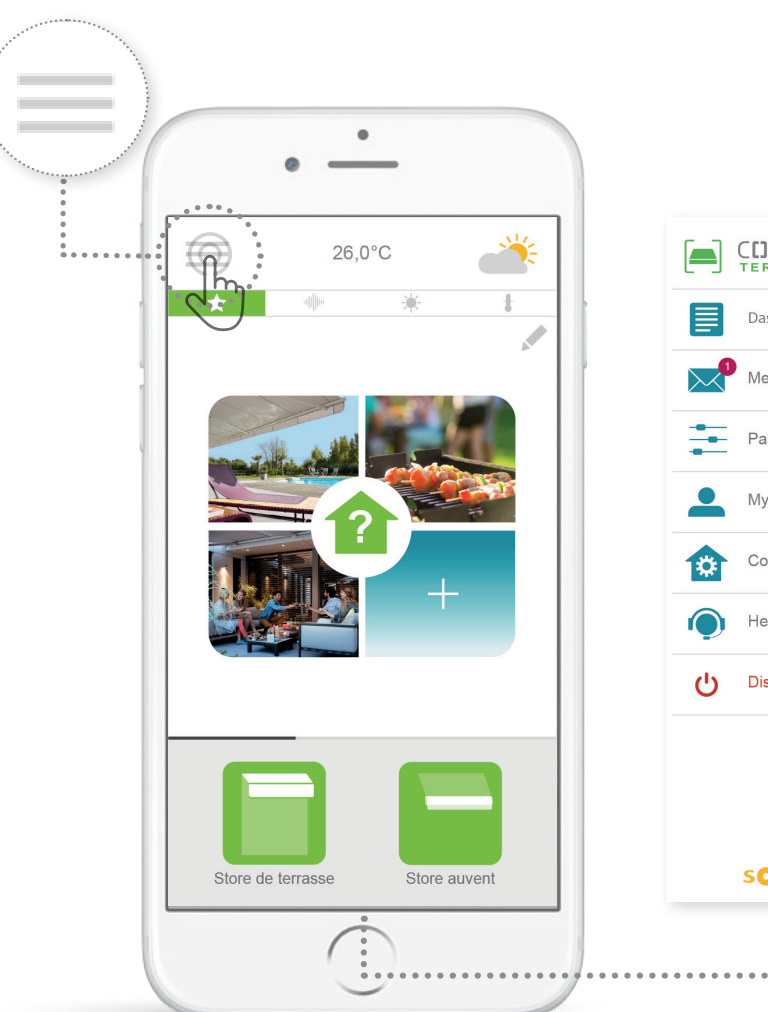

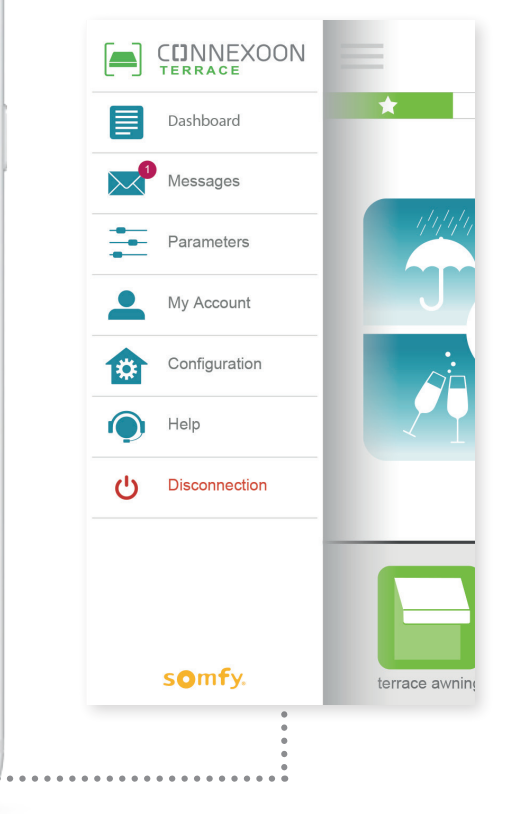

Kliknutím na = získate prístup k viacerým funkciám nastavenia a správy vašej aplikácie Connexoon Home:

- ovládací panel,
- vaše správy,
- parametre,
- váš účet,
- pomocník
- odpojenie od vašej aplikácie

Menu "Nastavenia" umožňuje prístup k pokročilým funkciám inštalácie. (<u>pozri kapitolu 5</u>).

Մ

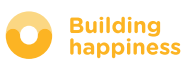

# A. OVLÁDACÍ PANEL

Ð

Ð

Ð

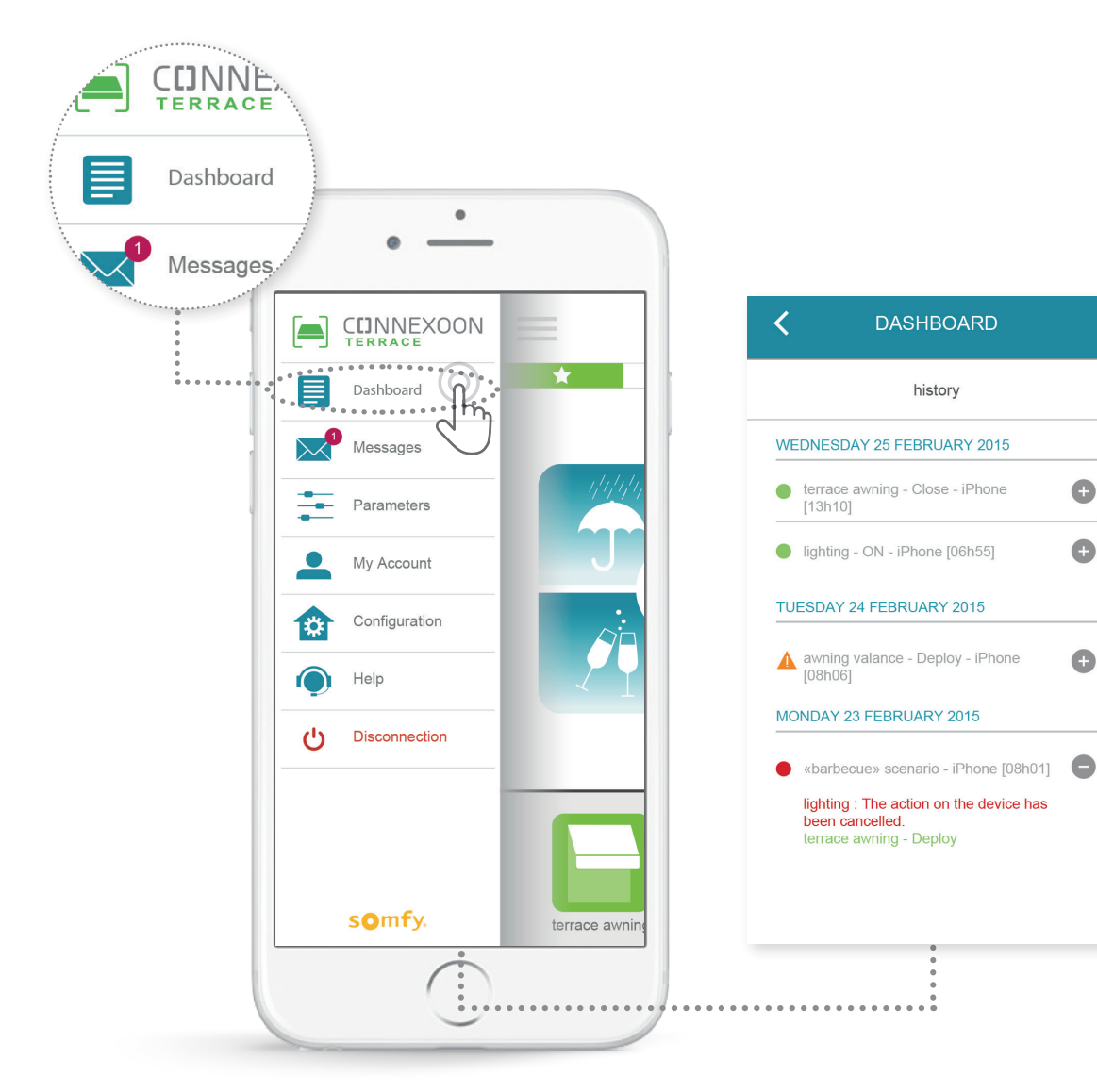

### Toto menu umožňuje jedným kliknutím zobraziť históriu všetkých vašich pripojených vybavení.

- Zelený bod pred príkazom vás informuje, že všetko prebehlo v poriadku
- Červený bod informuje, že príkaz bol dobrovoľne zastavený
- Oranžový trojuholník informuje, že sa vyskytol problém.

Stlačte ikonu 🕂, aby ste získali viac informácií.

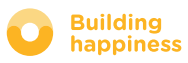

# **B. SPRÁVY**

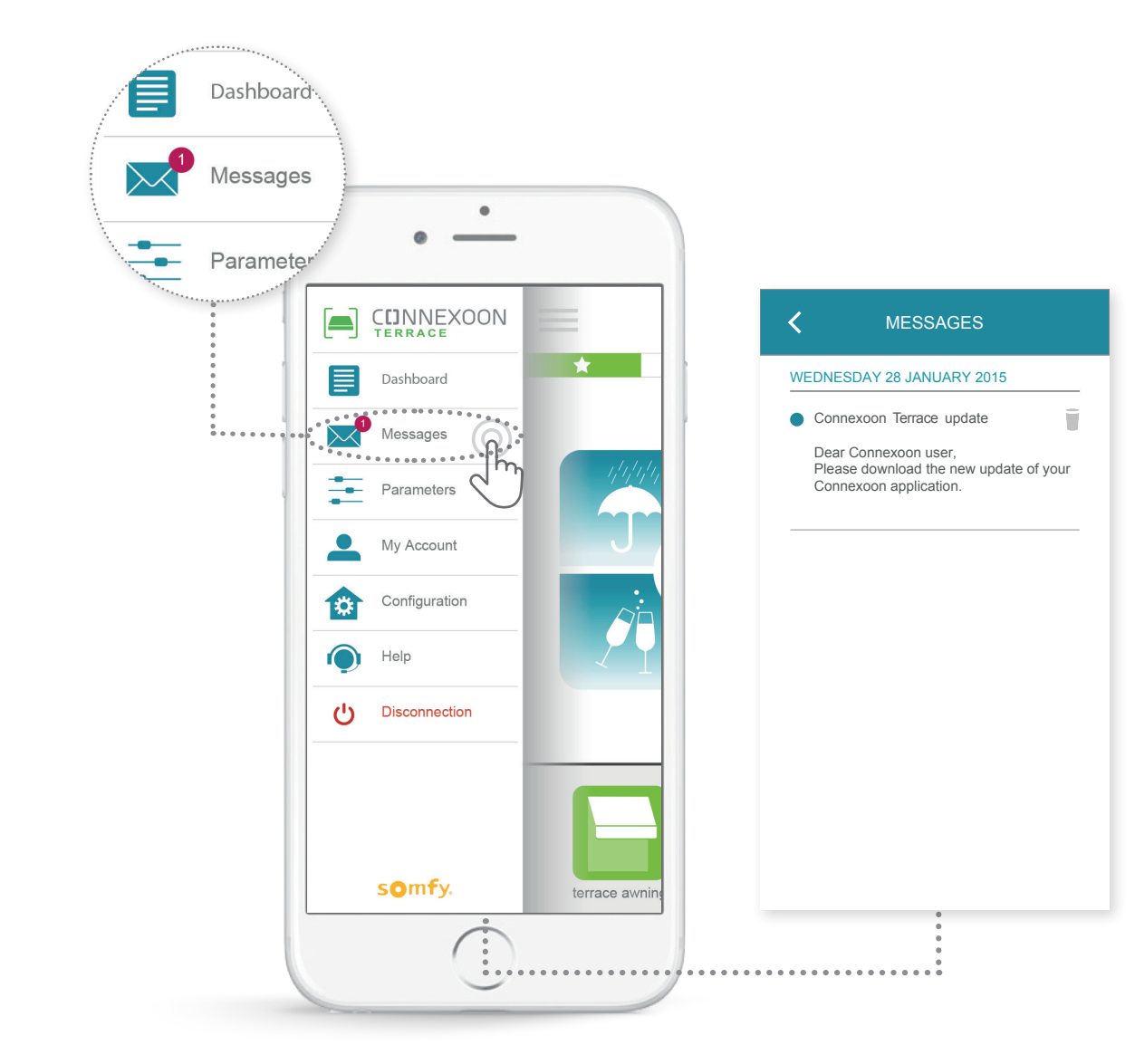

Vo svojej schránke Connexoon nájdete všetky informácie o budúcich aktualizáciách a novinkách.

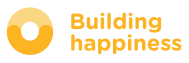

# **C. PARAMETRE**

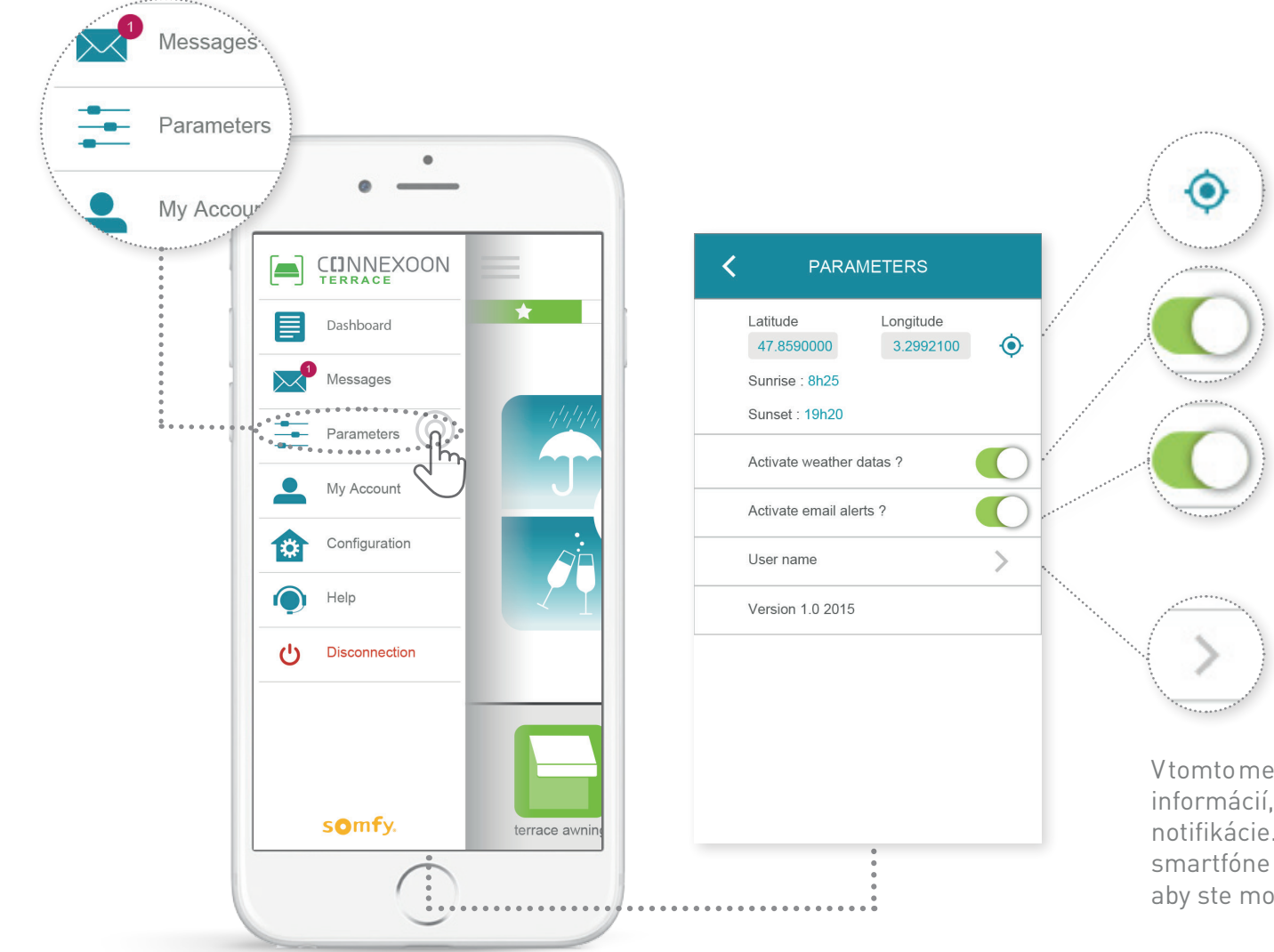

Lokalizujte vašu polohu, aby ste získalo lokálne informácie o počasí

Zapnutie/vypnutie zobrazenia predpovede počasia na úvodnej stránke

Zapnutie/vypnutie upozornení cez e-mail

Zmena vášho identifikátora

Vtomtomenumôžete aktivovať zobrazenie meteorologických informácií, aktivovať e-mailové upozornenia a/alebo push notifikácie. Takisto umožňuje zobraziť widgety na vašom smartfóne a/alebo Apple watch, a stanoviť váš identifikátor, aby ste mohli upravovať **vašu históriu.** 

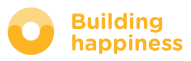

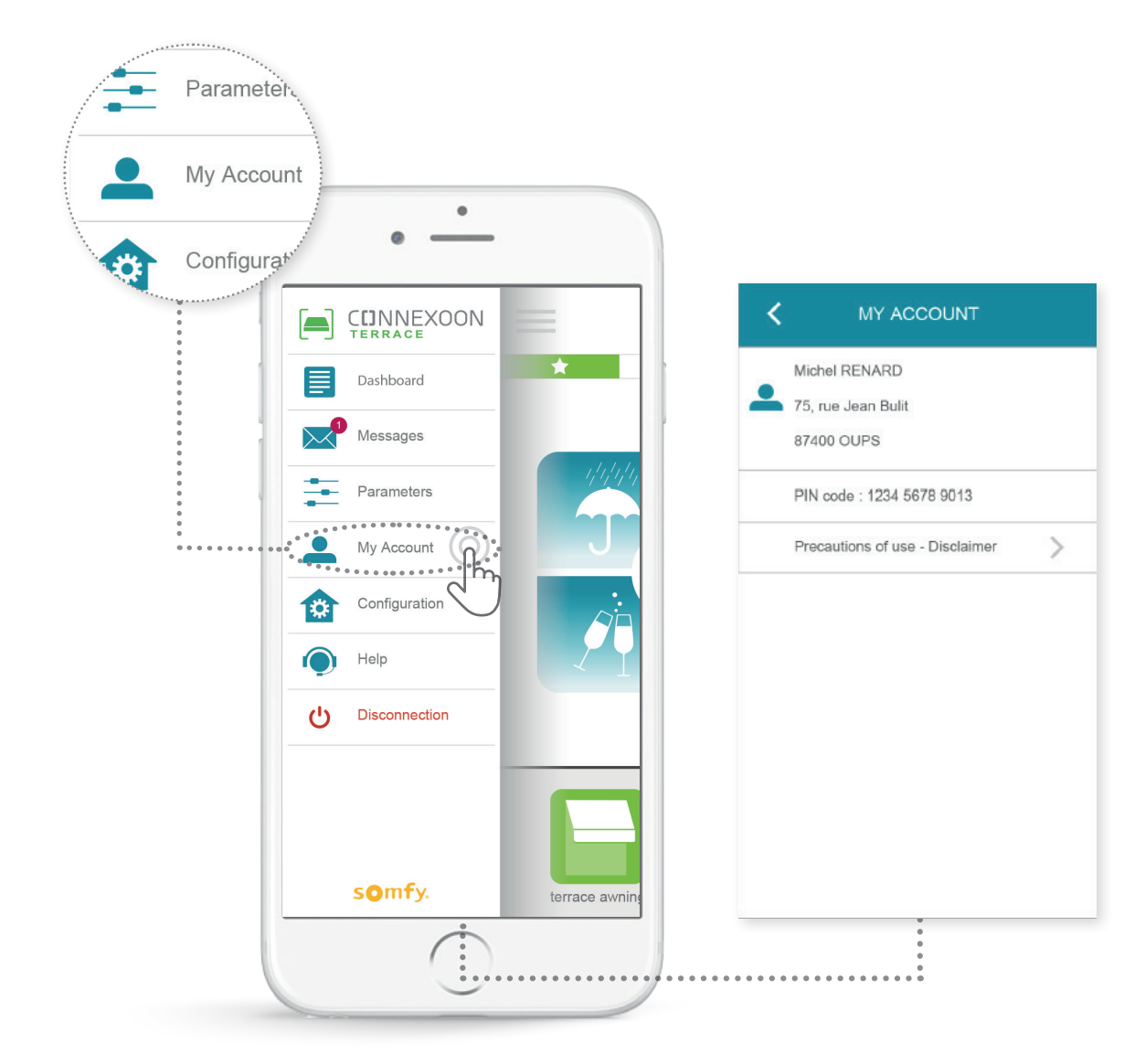

< Návrat na obsah

V tejto záložke nájdete informácie, ktoré ste poskytli pri aktivácii Connexoon.

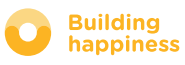

# E. POMOCNÍK

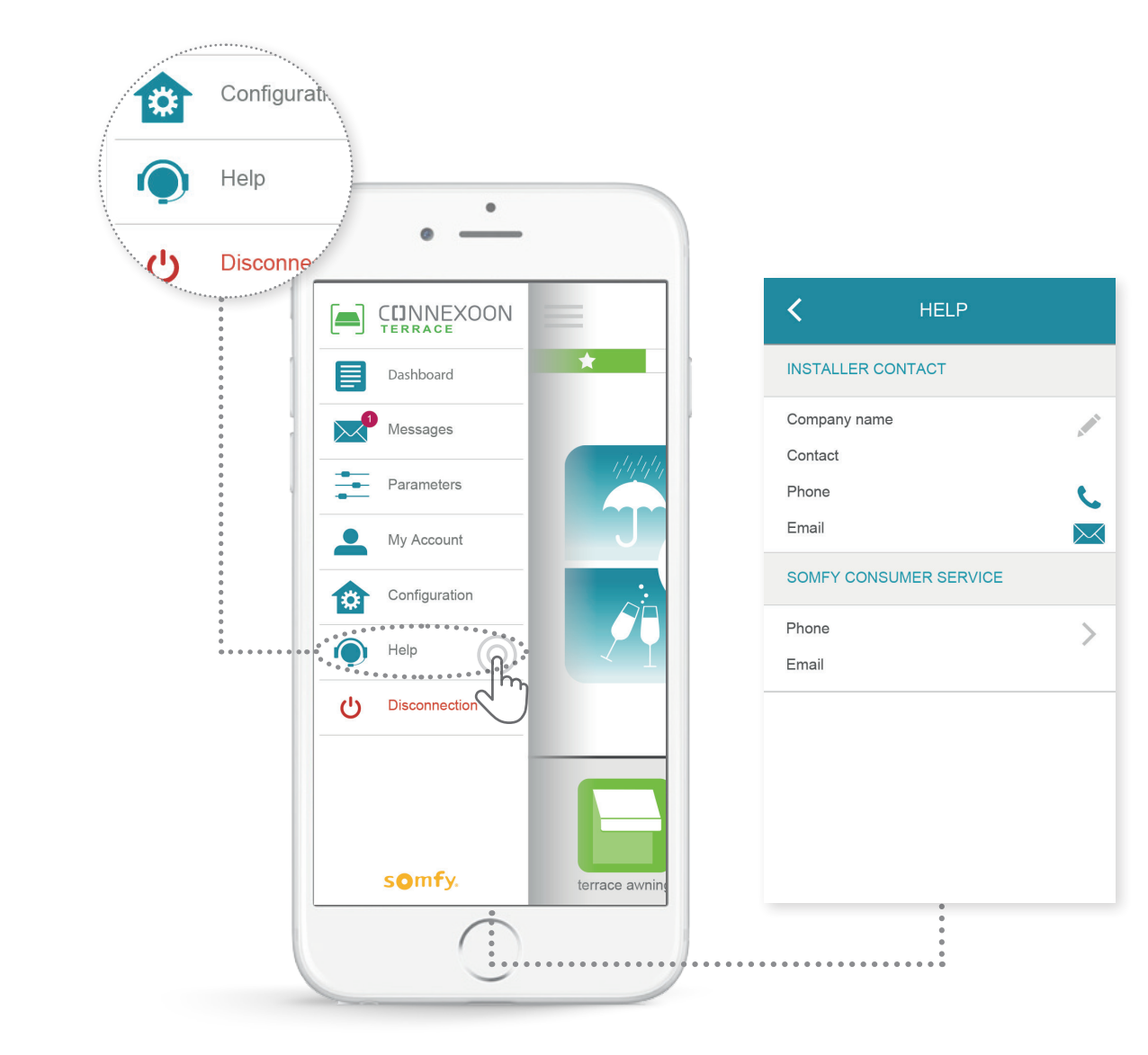

Vy alebo váš inštalátor môže vyplniť túto záložku, aby ste sa mohli spojiť priamo s ním, ak máte otázky.

Vytvorte kontakt s vaším inštalátorom tým, že zapíšete jeho kontaktné údaje do aplikácie. Stlačením sa vytvorí spojenie s ním.

Takisto máte na jedno stlačenie uložené číslo spotrebiteľského servisu Somfy.

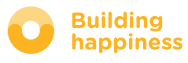

# [5] POKROČILÉ INŠTALAČNÉ FUNKCIE

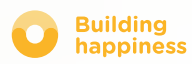

# POKROČILÉ INŠTALAČNÉ FUNKCIE

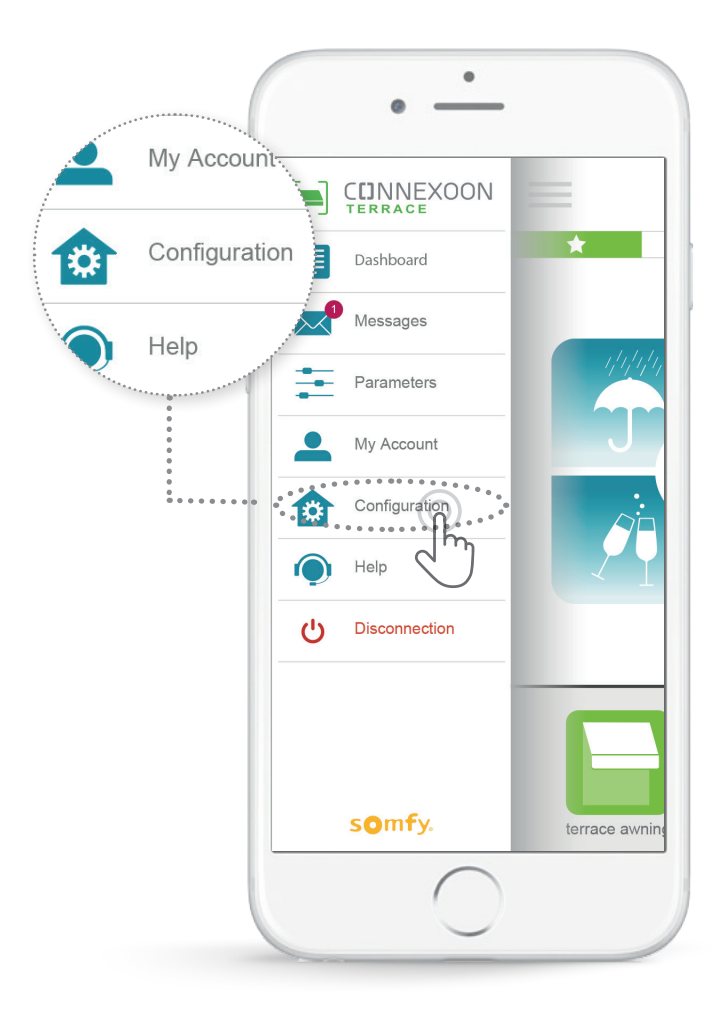

Toto menu umožňuje:

- Zaregistrovať nové kompatibilné vybavenia io-homecontrol do vášho Connexoon
- Odstrániť/premenovať vybavenia
- Spravovať bezpečnostný kľúč io-homecontrol inštalácie (Pozor, táto funkcia môže narušiť správnu činnosť vášho systému Connexoon a je vyhradená vášmu inštalátorovi).

K týmto funkciám sa dostanete stlačením 🗉

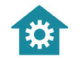

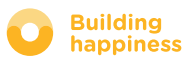

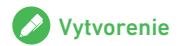

### A. PRIPOJENIE VYBAVENÍ io-homecontrol

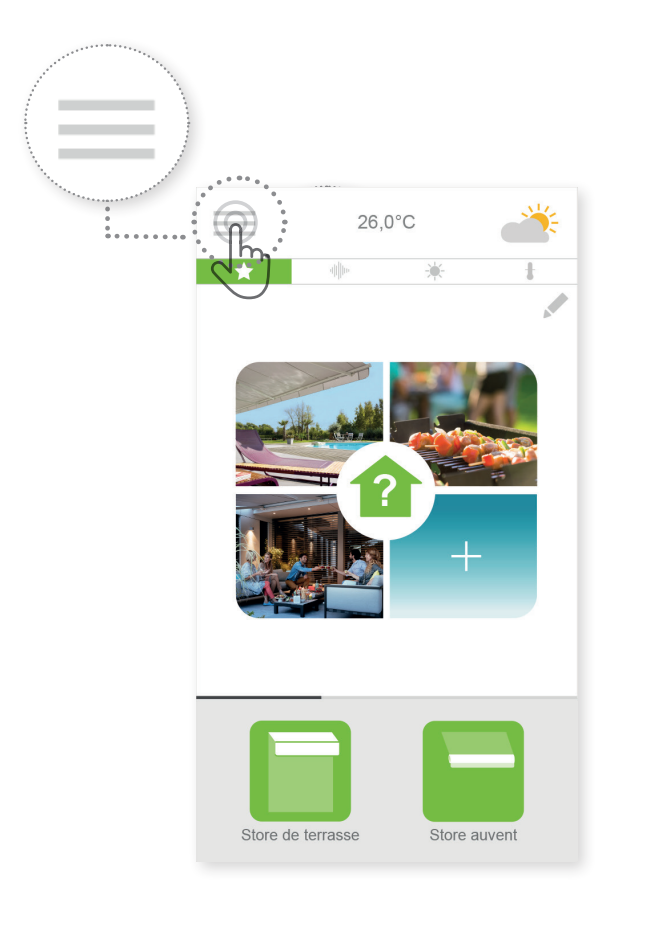

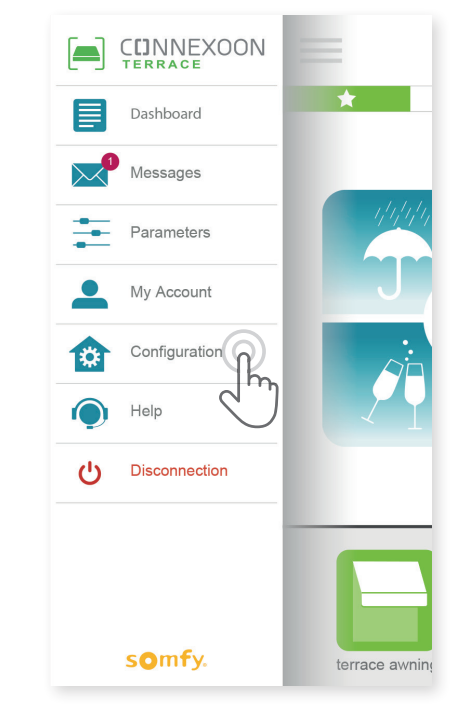

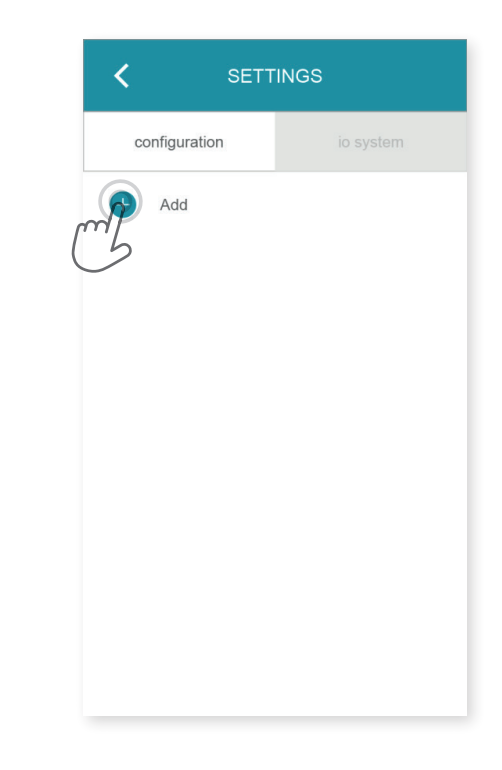

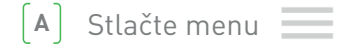

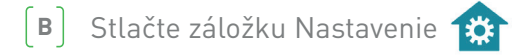

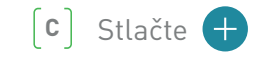

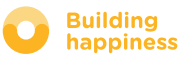

### A. PRIPOJENIE VYBAVENÍ io-homecontrol

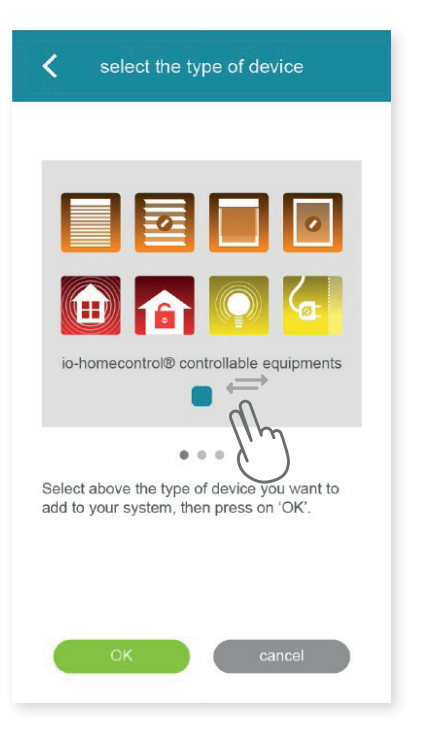

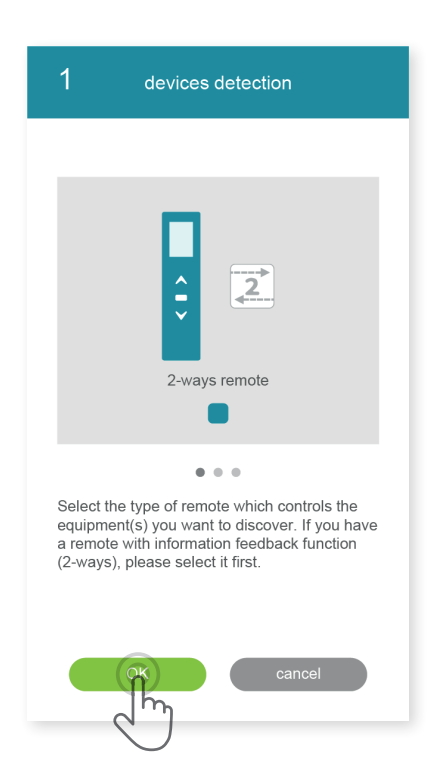

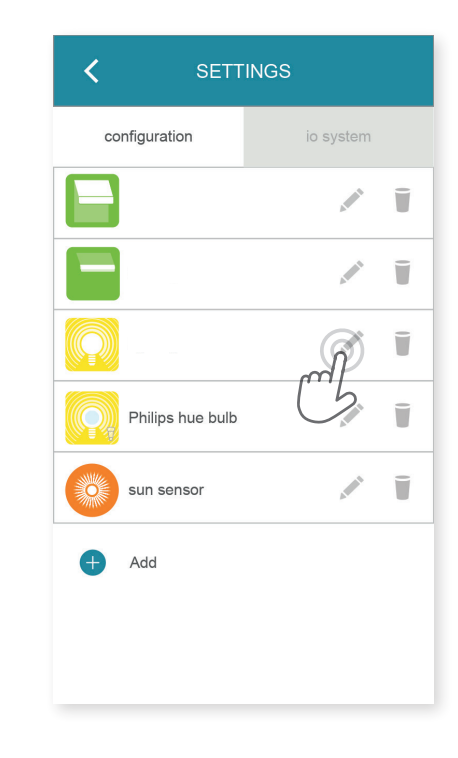

 Zvoľte typ produktu, ktorý chcete pridať do inštalácie:

motory/ovládače io, snímače alebo hlásiče io alebo svetlá Philips Hue, potom potvrďte stlačením [E] Zvoľte typ ovládacieho bodu – 1way alebo 2way, ktorý ovláda vybavenie, ktoré chcete pripojiť

 potom sledujte postup uvedený na displeji a pripojte vybavenia io. (F) Vybavenia sú zaregistrované, môžete ich:

- Premenovať kliknutím na
- Odstrániť kliknutím na

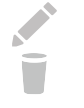

**Building** 

happiness

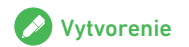

# B. SPRÁVA BEZPEČNOSTNÉHO KĽÚČA io-homecontrol

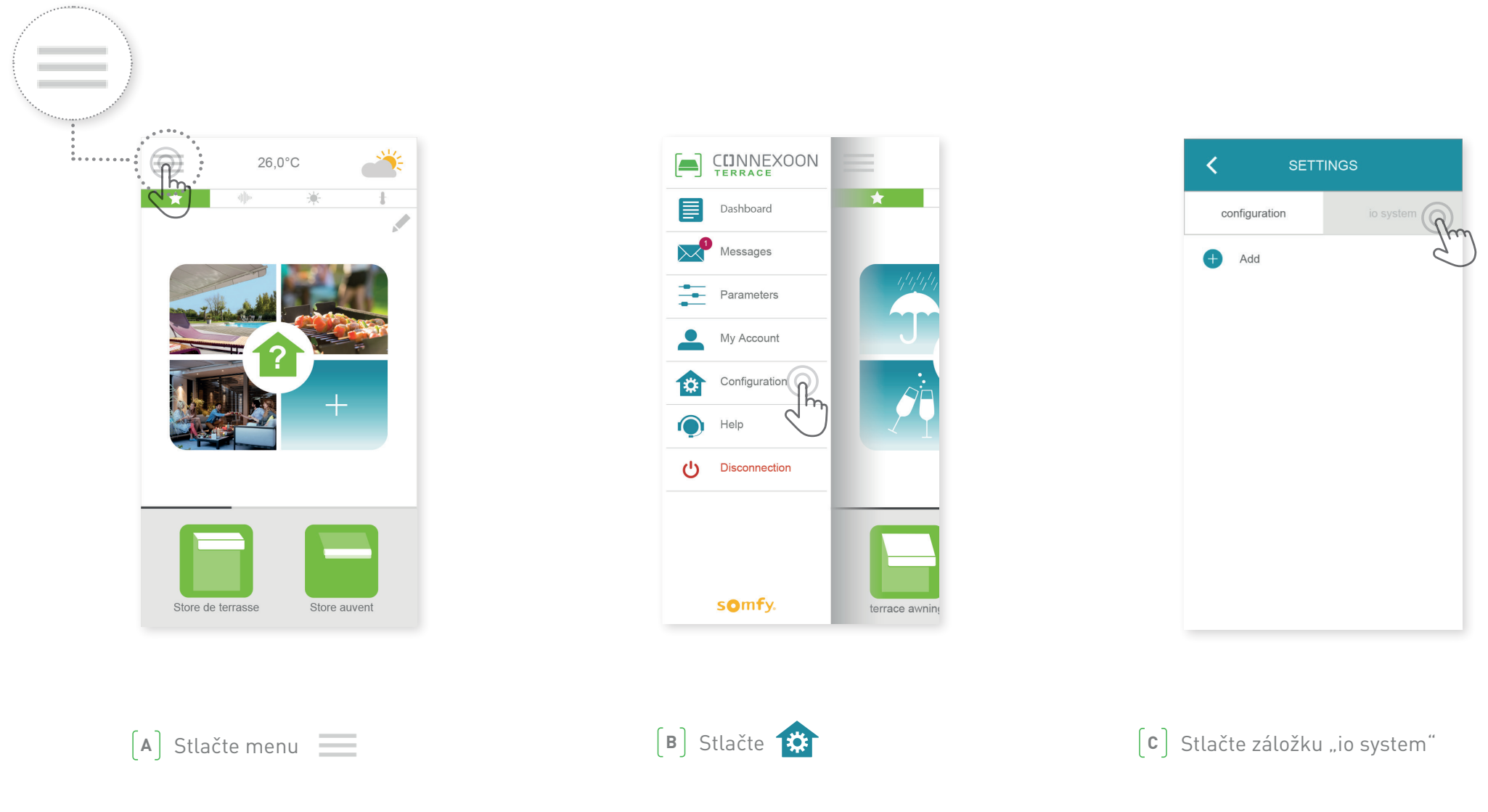

Je dôležité, aby Connexoon box, všetky vaše vybavenia a ich ovládacie body mali rovnaký bezpečnostný kľúč. Menu "io System" umožňuje správu tohto kľúča.

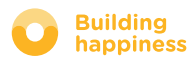

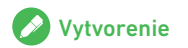

C. ZASLANIE BEZPEČNOSTNÉHO KĽÚČA

io-homecontrol Connexoon boxu do diaľkového ovládača io-homecontrol so spätnou väzbou (2 WAY)

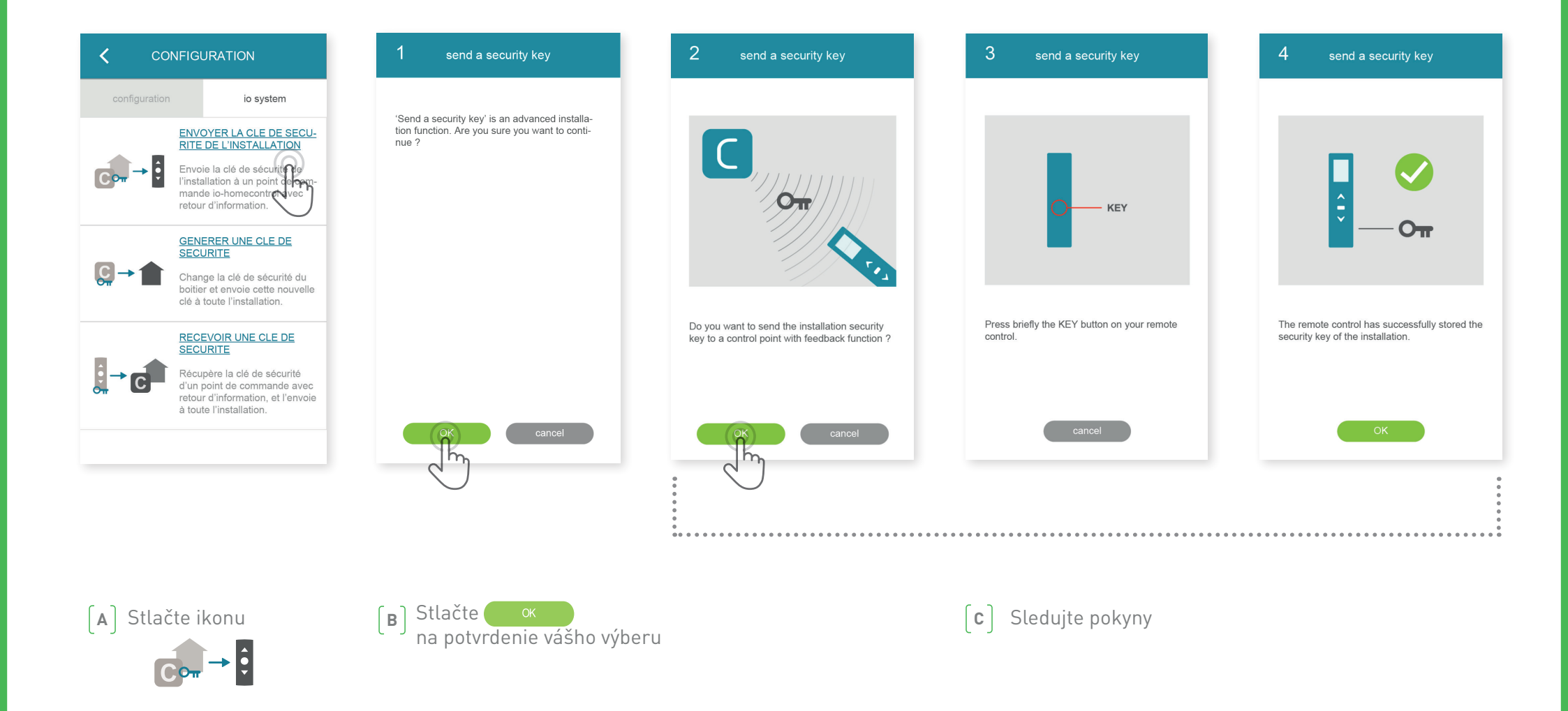

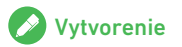

# D. GENEROVANIE BEZPEČNOSTNÉHO KĽÚČA

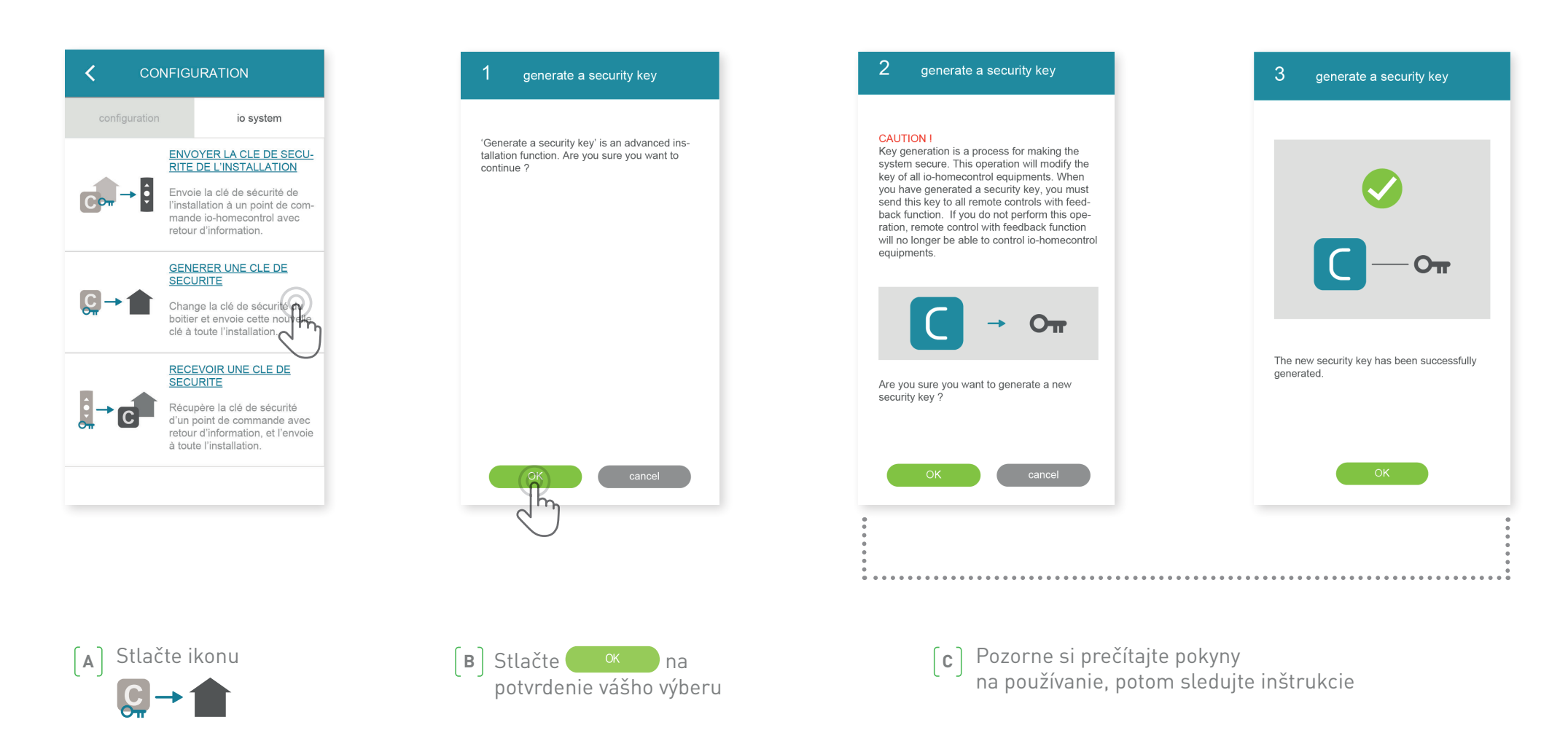

Umožňuje načítať bezpečnostný kľúč Connexoon boxu a vybavení.

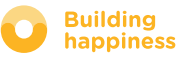

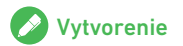

### < Návrat na obsah

### E. PRIJATIE BEZPEČNOSTNÉHO KĽÚČA io-homecontrol

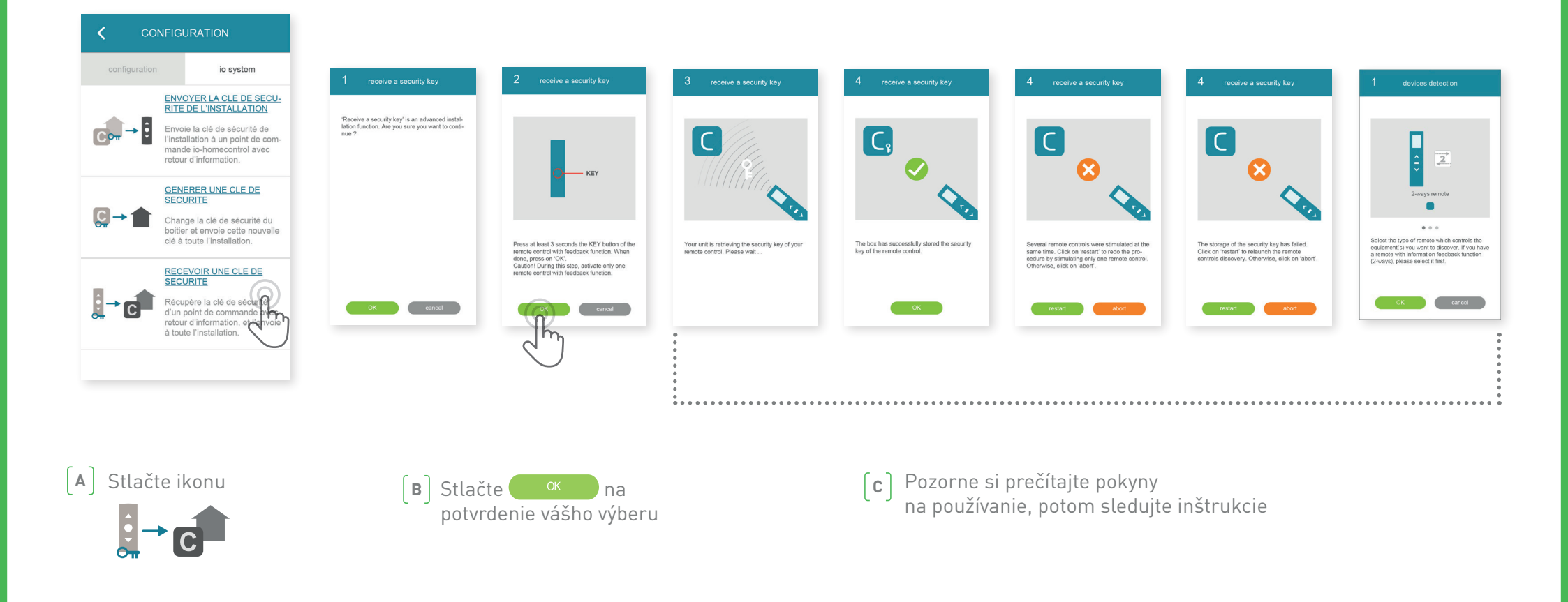

Umožňuje získať bezpečnostný kľúč ovládacieho bodu so spätnou väzbou (2way), potom ho priradiť všetkým vybaveniam a Connexoon boxu.

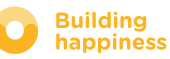

# **DOSTUPNÉ NÁVODY**

Zoznam dostupných video návodov

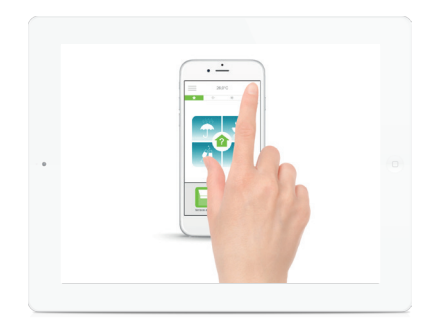

NÁVOD č. 1 Check Terrace

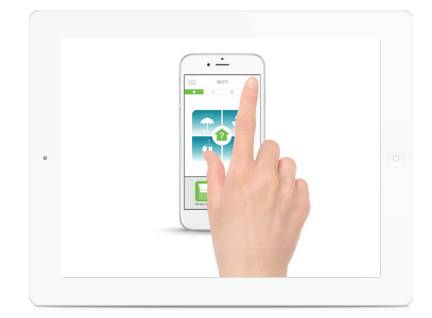

NÁVOD č. 2 Snapshot

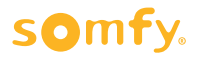

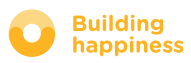